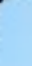

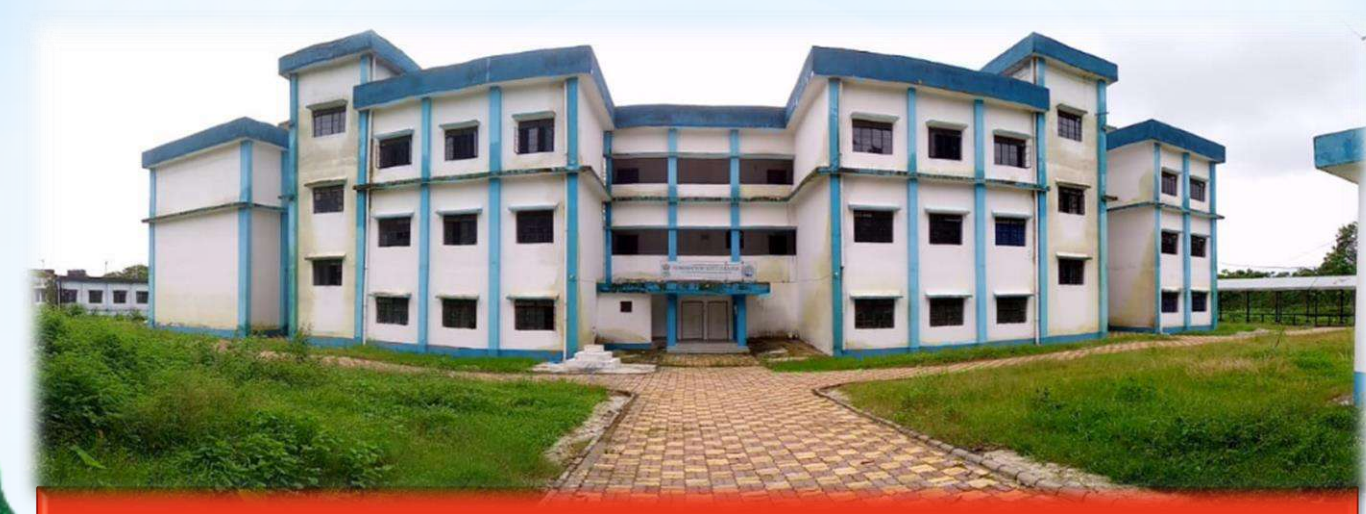

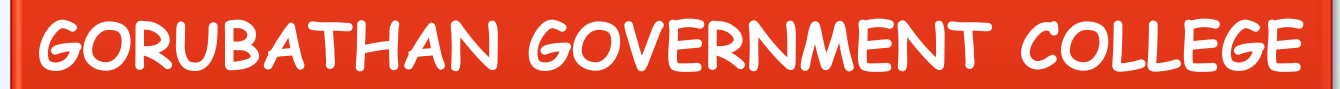

Fagu, Kalimpong - 735231

Established 2015

Established 2015

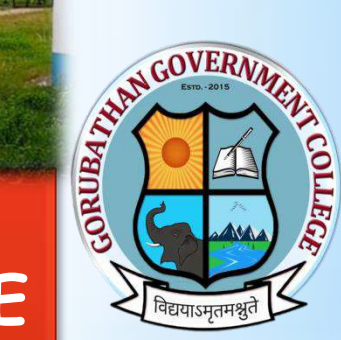

## Student Credit Card Scheme

Collateral security free loan up to ₹10 Lakhs @ Nominal Simple Annual interest.

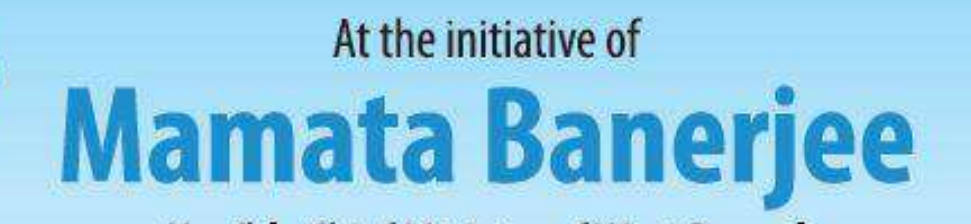

Hon'ble Chief Minister of West Bengal **'Student Credit Card' scheme** has been launched for a brighter future in the Education Sector

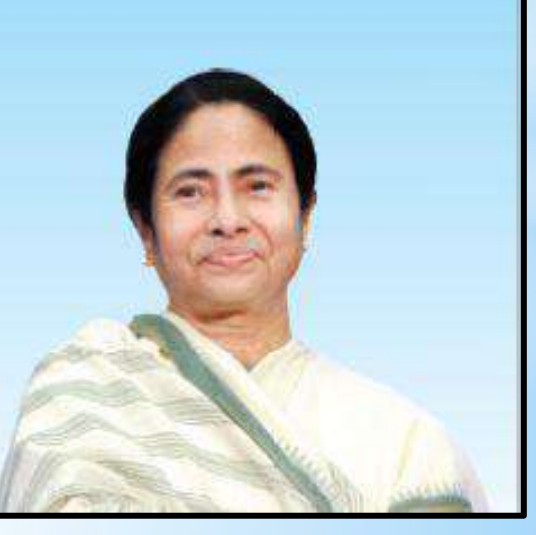

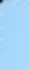

# Why "Student Credit Card Scheme"?

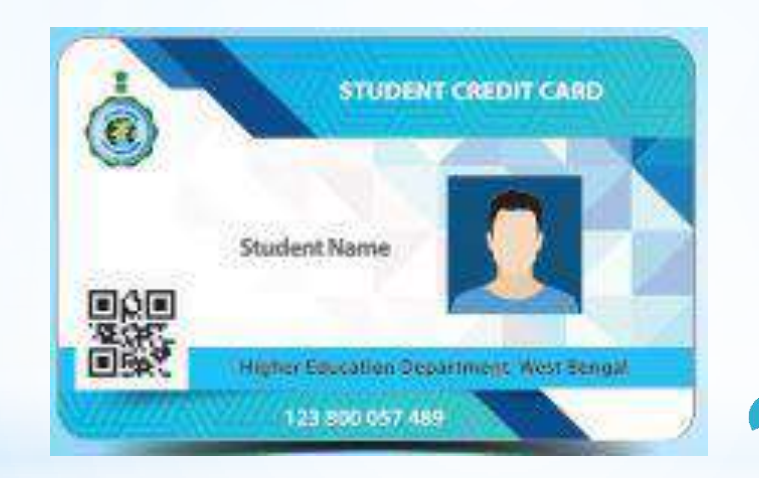

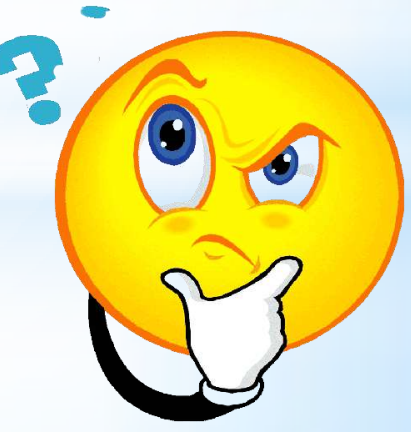

The Higher Education Department, Government of West Bengal has introduced the Student Credit Card Scheme for the students of West Bengal to enable them to pursue education without having any financial constraints.

#### **Benefits of the Scheme:**

- Educational loan up to Rs. Ten (10) Lakh at a nominal simple interest.
- Students resident of West Bengal and enrolled in Class X/Higher Secondary/Undergraduate/Post-Graduate/Professional/Doctoral & Post-Doctoral as well as Diploma courses in any recognised National or International School/Madrasah/College/University/Higher Educational Institution respectively, shall be eligible for this Ioan.
- The loan can also be availed by students studying at various Competitive Coaching Centres, preparing for IAS, IPS, WBCS and other competitive examinations.
- This loan covers course fee, hostel fee and other educational expenses.
- The maximum age limit for application is forty (40) years.

#### **Additional Information:**

- State Cooperative Bank, District Central Co-op. Bank and other Co-op. Banks affiliated to State Co-op. Bank, PSU Banks, Private Bank and Regional Rural Banks will issue the credit cards and provide the loans.
- Students can apply for this loan anytime during the tenure of the course.
- Repayment period shall be fifteen (15) years for all loans availed under this scheme.

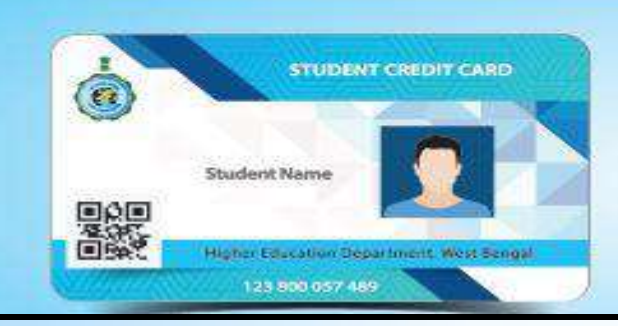

#### How to apply

For availing benefits under the scheme, visit www.wb.gov.in or https://banglaruchchashiksha.wb.gov.in and click the STUDENT CREDIT CARD tab or visit https://wbscc.wb.gov.in and apply online.

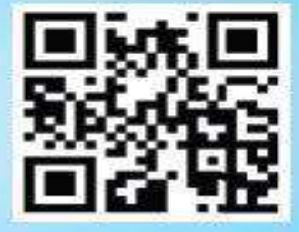

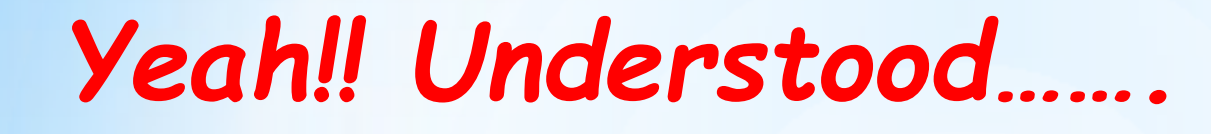

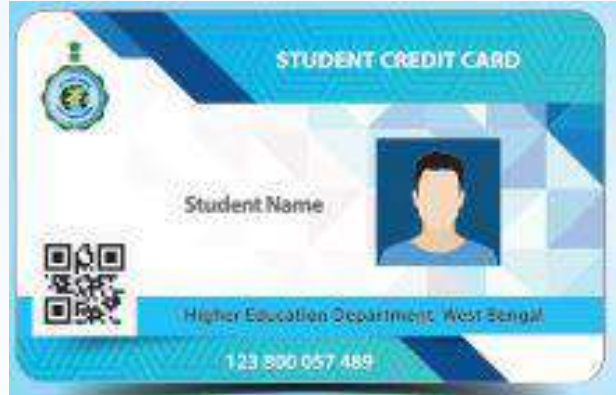

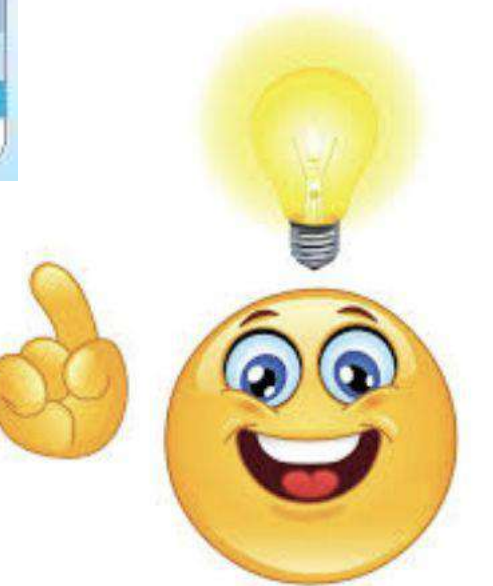

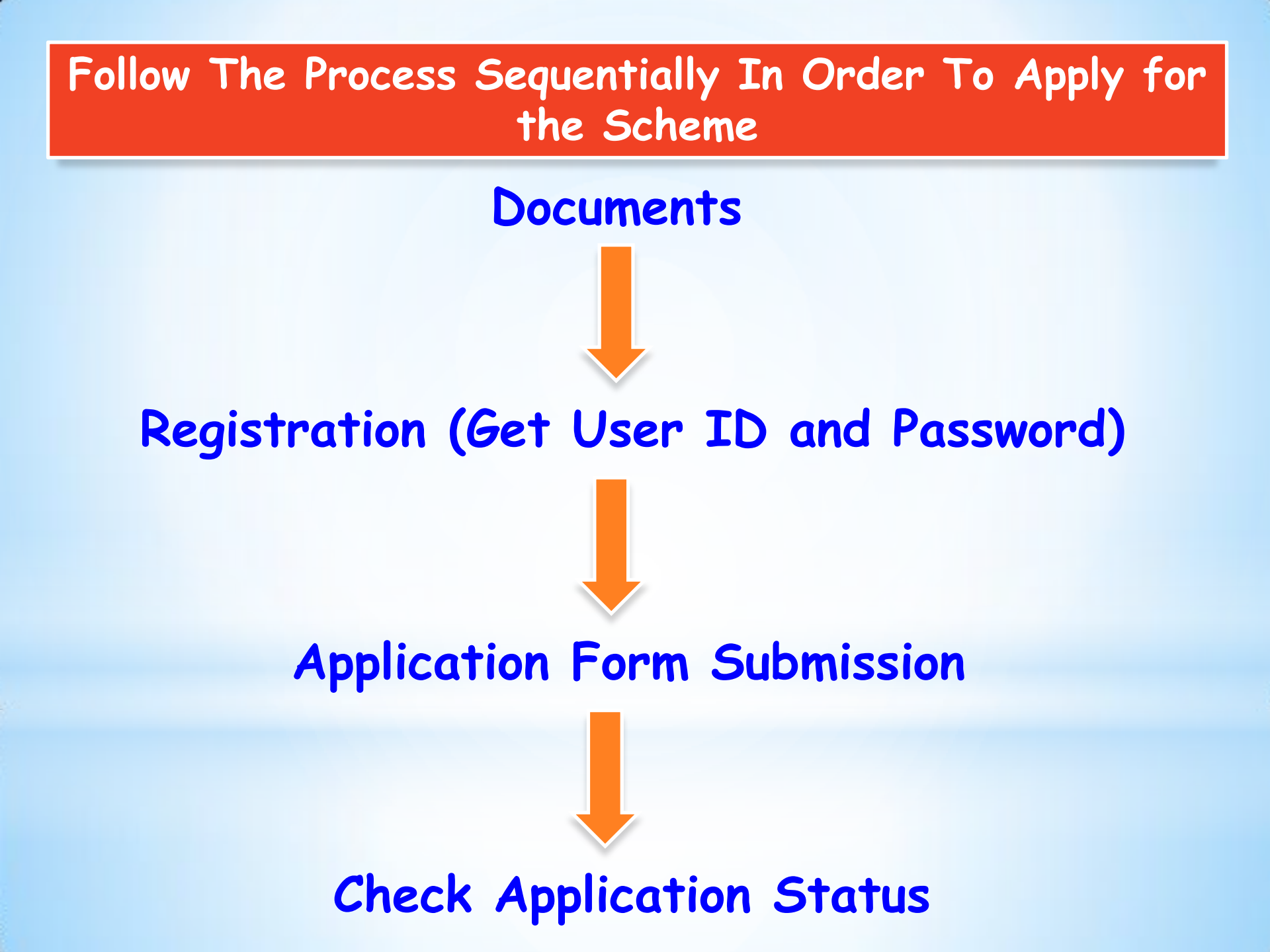

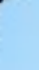

# Documents To Be Kept Ready Before Proceeding for Registration

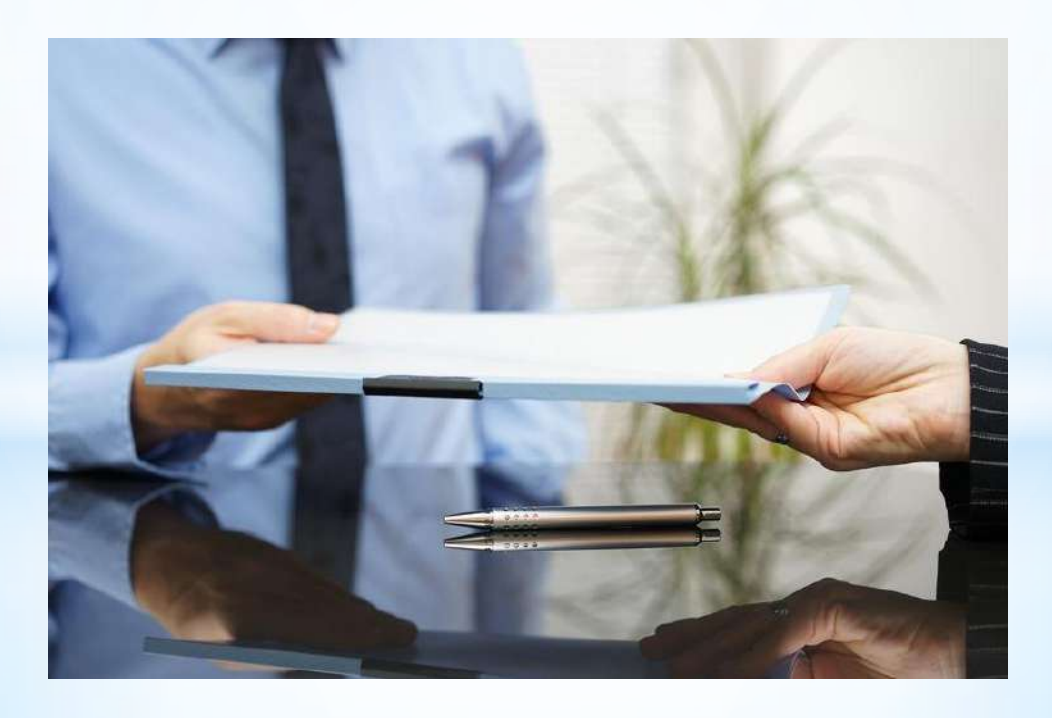

### For Students

- 1. Colour photograph (20-50 kB in jpeg/jpg format)
- 2. Signature (10-50 kB in jpeg/jpg format)
- 3. Aadhar Card (50-400 kB in pdf format)
- 4. Age proof (50-400 kB in pdf format) Aadhar Card
- 5. Admission Receipt (50-400 kB in pdf format)
- 6. PAN Card/Undertaking if there is no PAN Card (50-400 kB in pdf format)
- Prospectus/Certificate from the competent authority of the institution wherein Admission Fee, Examination Fee, Hostel charges, etc. are mentioned (50-400 kB in pdf format)
- Marksheet/Certificate of Last Qualifying Exam Prospectus/Certificate from the competent authority of the institution wherein Admission Fee, Examination Fee, Hostel charges, etc. are mentioned (50-400 kB in pdf format)

#### For Guardian/Co-applicant/Co-borrower

- 1. Colour photograph (20-50 kB in jpeg/jpg format)
- 2. Signature (10-50 kB in jpeg/jpg format)
- 3. Address proof (50-400 kB in pdf format) ------ Aadhar Card
- 4. PAN Card/Undertaking if there is no PAN Card (50-400 kB in pdf format)

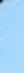

# Online Registration....

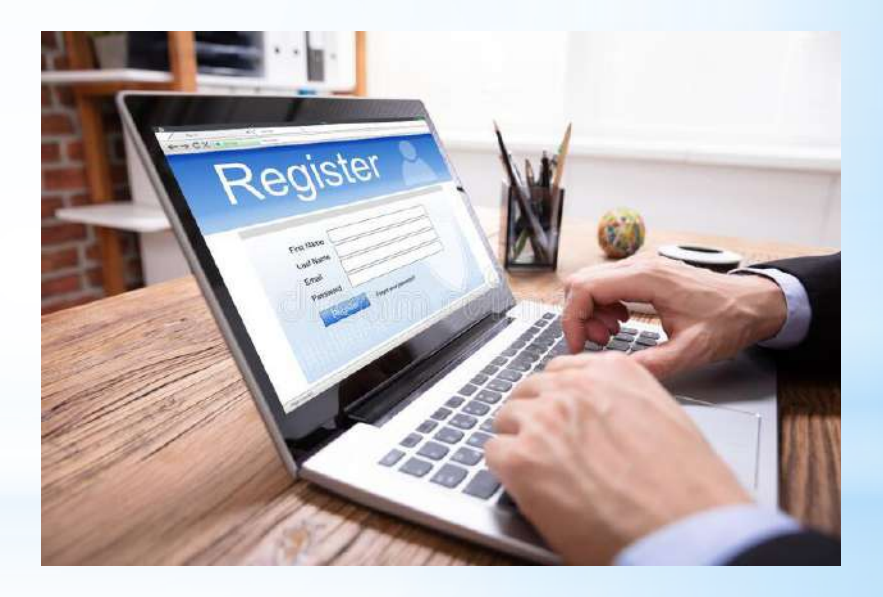

#### Visit our College website $\rightarrow$ http://gorubathanggdc.co.in/

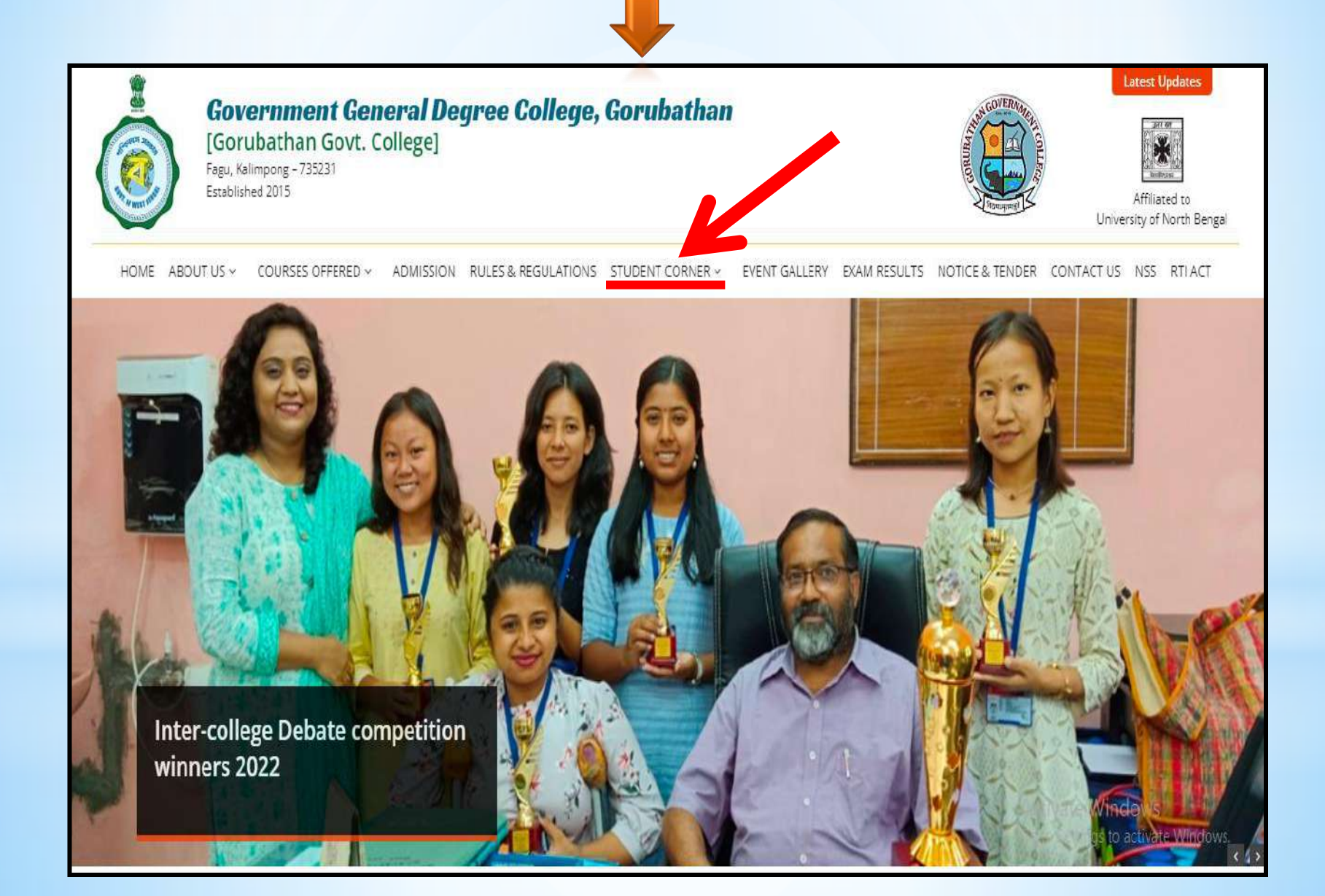

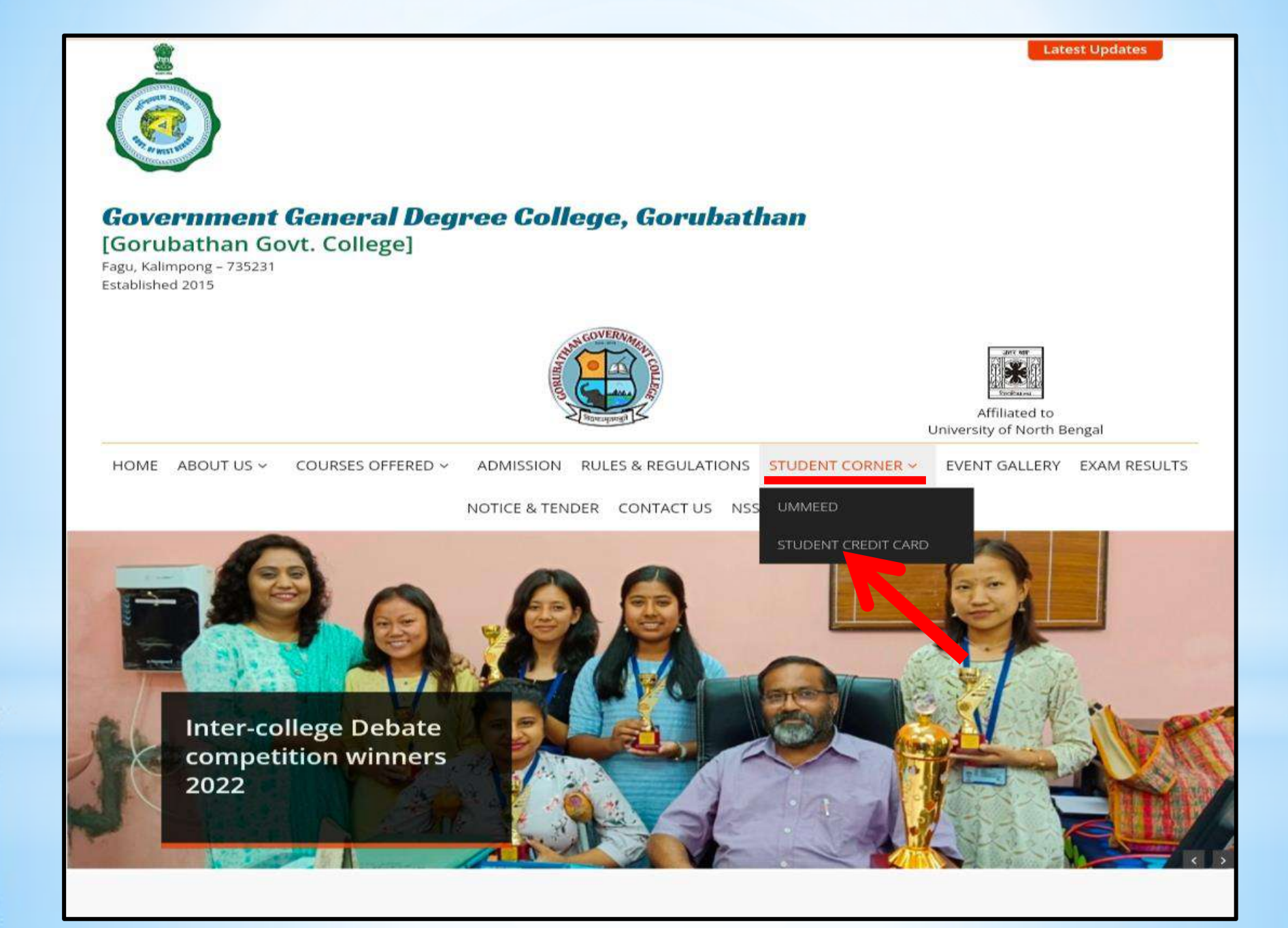

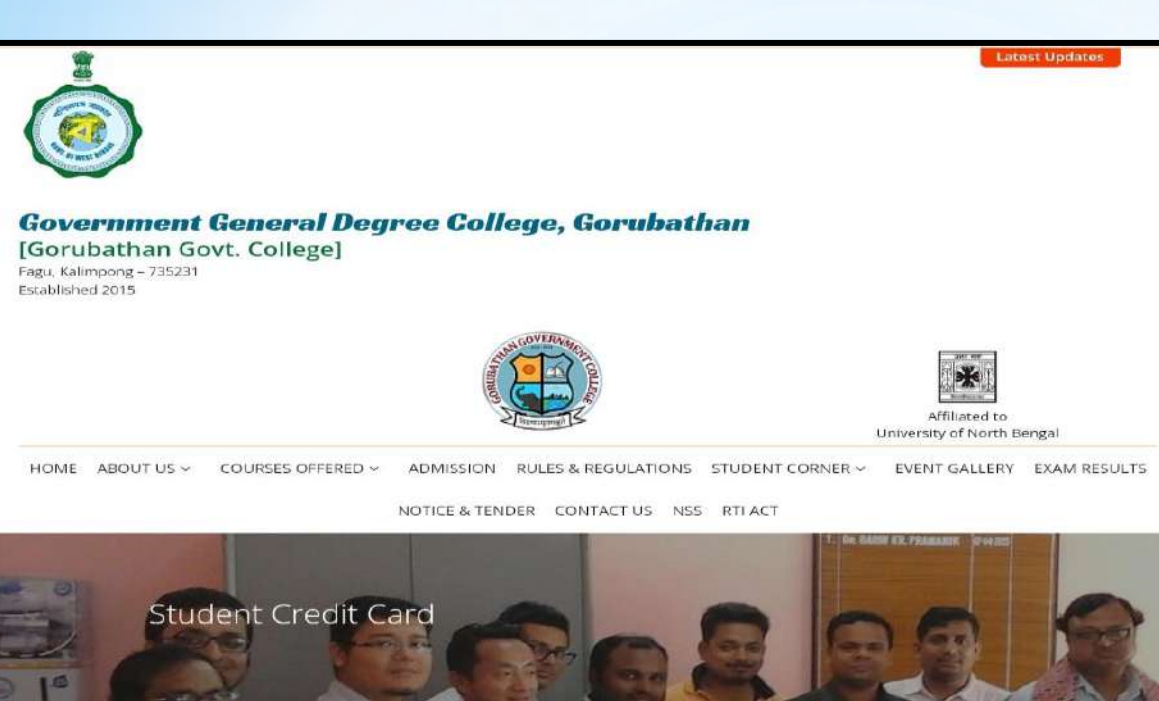

#### Student Credit Card

The Higher Education Department, Government of West Bengal has introduced the Student Credit Card Scheme for the students of West Bengal to enable them to pursue education without having any financial constraints. This scheme is designed to support the students to pursue secondary, higher secondary, madrasah, undergraduate, and postgraduate studies including professional degree and other equivalent courses in any School, Madrasah, College, University, and other affiliated institutes within and outside India. Students studying in various coaching institutions for appearing in different competitive examinations like Engineering, Medical, Law, IAS, IPS, WBCS, etc, can also avail the loan under this scheme. A student from West Bengal can obtain a maximum loan of Rs. 10 lakhs @ 4% per annum simple interest from the State Cooperative Bank and its affiliated Central Cooperative Banks and District Central Cooperative Banks and Public/ Private Sector Banks. 1% interest concession will be provided to the borrower if the interest is fully serviced during the study period. The upper age limit for the interested students has been kept as 40 (forty) years at the time of applying for a loan. The repayment period shall be fifteen (15) years for any loan avail under this Credit Card including the Moratorium/ repayment holiday. For details kindly go through Scheme given in this portal. https://wbscc.wb.gov.in/

Student Corner Student Credit Card

#### https://wbscc.wb.gov.in/

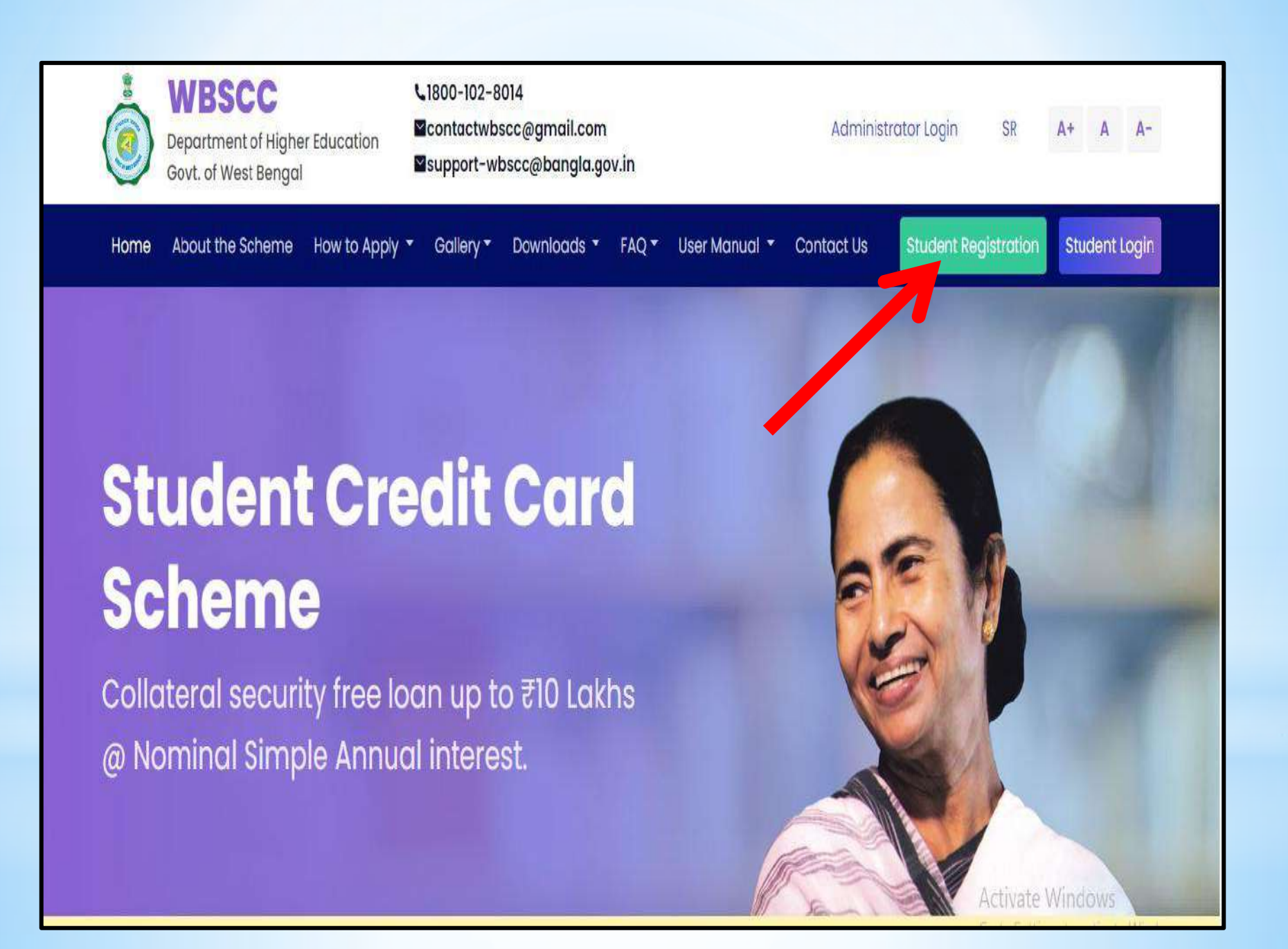

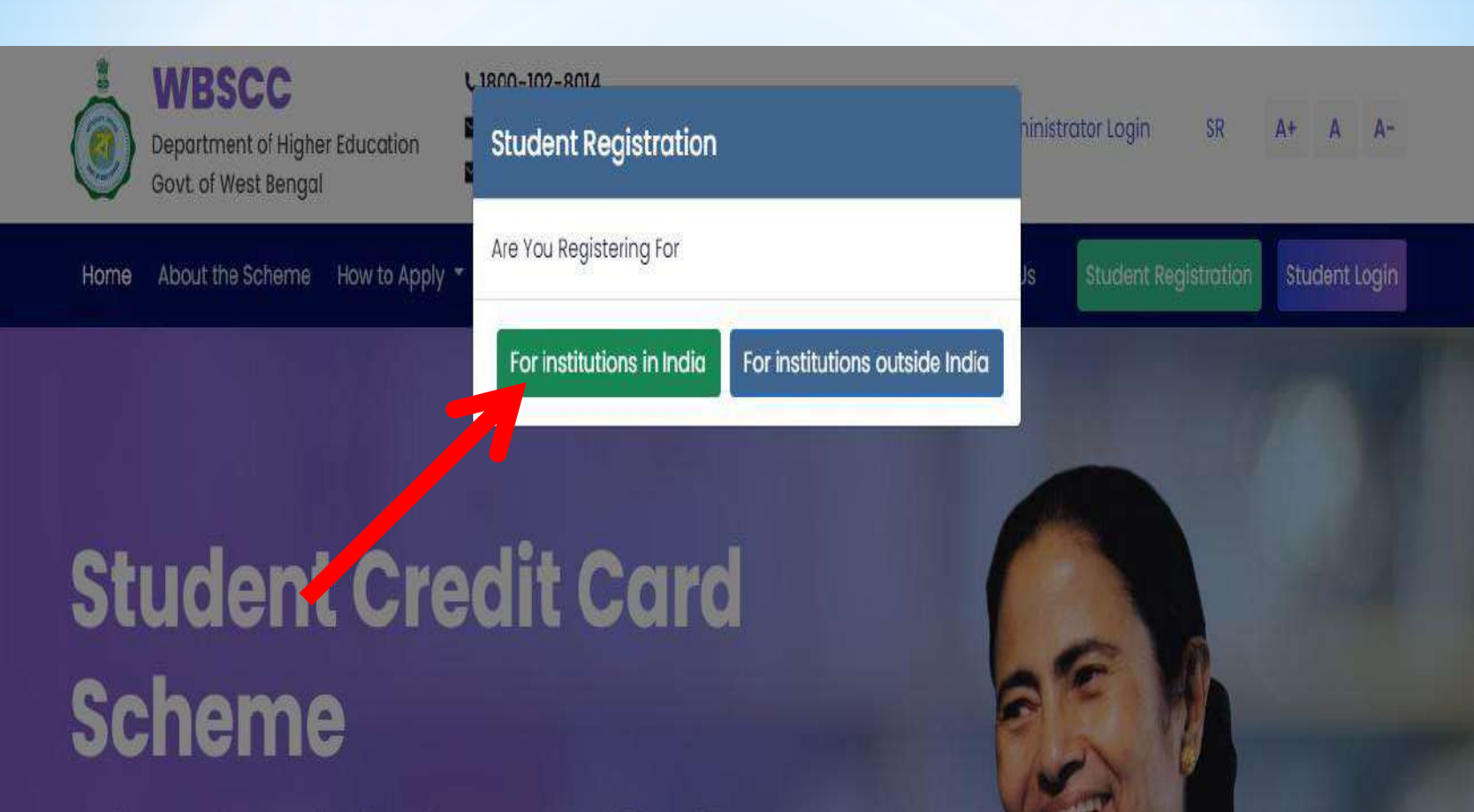

Collateral security free loan up to ₹10 Lakhs@ Nominal Simple Annual interest.

Activate Windows

Student Registration (For Institutions In India)

| Are You Filling The Application From Duare Sarkar Camp* |          |                             |            |                           |
|---------------------------------------------------------|----------|-----------------------------|------------|---------------------------|
| NO                                                      |          |                             |            |                           |
| Rasic Details                                           |          |                             |            |                           |
|                                                         |          |                             |            |                           |
| Applicant Name*                                         |          |                             |            |                           |
| PRANISH MID                                             | DLE NAME |                             | BOMZAN     | -                         |
| Date of Birth                                           |          | Gender*                     |            |                           |
| 11-10-2003                                              | ~        | MALE                        |            | ~                         |
| Aadhaar                                                 |          |                             |            |                           |
| 123456781234                                            | ~        |                             |            |                           |
| <u>.</u>                                                |          |                             |            |                           |
| Present Course of Study                                 |          |                             |            |                           |
| Programme Type*                                         |          | Programme Name*             |            |                           |
| UG                                                      | *        | B.A.(Hons)-Bachelor of Arts | s (Honors) | 4.                        |
| State of Institution*                                   |          |                             |            |                           |
|                                                         |          |                             |            |                           |
| West Bengal                                             |          |                             |            |                           |
| District of Institution*                                |          | Name of Institution*        |            |                           |
| KALIMPONG                                               | *        | GORUBATHAN GOVERNME         | NT COLLEGE | 4-                        |
| n                                                       |          | 14                          |            |                           |
| Contact Details                                         |          |                             |            |                           |
| Mobile No"                                              |          |                             |            |                           |
| 9734980558                                              | ~        |                             |            |                           |
| Email ID*                                               |          | Re-enter Email ID*          |            |                           |
| bomzanpranish@gmail.com                                 | ~        | bomzanpranish@gmail.co      | 2m         | ~                         |
| Password @                                              |          |                             |            |                           |
| Password*                                               |          | Confirm Password*           |            |                           |
| Alph@b3t                                                | ~        |                             |            | ~                         |
| ( j                                                     |          | Passwords matched           | 1          |                           |
|                                                         |          |                             |            | A still star Marine Jacob |
|                                                         |          |                             |            | Go to Setting and the     |

#### Student Registration (For Institutions In India)

| Are You Filling | The | Application | From | Duare | Sarkar | Camp |
|-----------------|-----|-------------|------|-------|--------|------|
|-----------------|-----|-------------|------|-------|--------|------|

#### **Basic Details**

NO

| Applicant Name             |   | <u>1</u>    |         |        |   |
|----------------------------|---|-------------|---------|--------|---|
| PRANISH                    | ~ | MIDDLE NAME |         | BOMZAN | 1 |
| Date of Birth <sup>*</sup> |   |             | Gender* |        |   |
| 11-1 <mark>0-2003</mark>   |   | •           | MALE    |        | 4 |
| Aadhaar*                   |   |             |         |        |   |
| 172456701724               |   | 1           |         |        |   |

| Present Course of Study                          |    |                                                          |                 |
|--------------------------------------------------|----|----------------------------------------------------------|-----------------|
| Programme Type*                                  |    | Programme Name <sup>*</sup>                              |                 |
| UG                                               | 4. | B.A.(Hons)-Bachelor of Arts (Honors)                     | *               |
| State of Institution*                            |    |                                                          |                 |
| West Bengal                                      | 4  |                                                          |                 |
| District of Institution*                         |    | Name of Institution <sup>*</sup>                         |                 |
| KALIMPONG                                        | *  | GORUBATHAN GOVERNMENT COLLEGE                            | *               |
|                                                  |    |                                                          |                 |
| rogramme Name*                                   |    | Programme Name*                                          |                 |
| Please Select Programme Name                     |    | Please Select Programme Name                             |                 |
|                                                  |    |                                                          |                 |
| Ayurvedacharya Ayurvedacharya                    |    | B.ScBachelor of Science                                  |                 |
| B.A. B.EdBachelor of Arts, Bachelor of Education |    | B.Sc.(FDP)-Bachelor of Science in Footwear Design and Pr | oduction        |
| Bachelor in Astrology                            |    | B.Sc.(FLAD)-Bachelor of Science in Fashion Leather and A | ccessory Design |
| B.AgriBachelor of Agriculture                    | -  | - BSCFS-Bachelor in Forensic Science                     |                 |
| B.A.(Hons)-Bachelor of Arts (Honors)             | -  | B.Sc.(Hons)-Bachelor of Science (Honors)                 |                 |

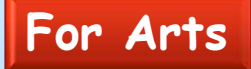

#### For Science

| Mobile No <sup>®</sup>    |                                                                                                    |                                                                                                    |
|---------------------------|----------------------------------------------------------------------------------------------------|----------------------------------------------------------------------------------------------------|
| 9734980558                | ×                                                                                                    |                                                                                                    |
| Email ID*                 | Re-e                                                                                                    | enter Email ID*                                                                                                    |
| bomzanpranish@gmail.com   | ✓ b                                                                                                    | omzanpranish@gmail.com                                                                                                    |
| Password 🥝                |                                                                                                    |                                                                                                    |
| Password <sup>*</sup> (*) | Con                                                                                                    | firm Password <sup>*</sup>                                                                                                    |
| Alph@b3t                  | <ul> <li></li></ul>                                                                                         |                                                                                                    |
| ¢.                        | Pa                                                                                                    | sswords matched!                                                                                                    |
|                           |                                                                                                    | and Barren Field                                                                                                    |
|                           |                                                                                                    | Activate Wind                                                                                                    |
| Password : 1.             | Should be strong                                                                                            | tivate Wind                                                                                                    |
| Password : 1.<br>2.       | . Should be <mark>strong</mark><br>. Should contain min<br>at least                                         | tivate Wind                                                                                                    |
| Password : 1.<br>2.       | Should be strong<br>Should contain min<br>at least<br>(a) one upper c                                       | tivate Wind                                                                                                    |
| Password : 1.<br>2.       | Should be strong<br>Should contain min<br>at least<br>(a) one upper c<br>(b) one lower c                    | tivate Wind<br>timum 8 characters consisting of<br>case alphabet (i.e., A-Z)<br>case alphabet (i.e., a-z)                            |
| Password : 1.<br>2.       | Should be strong<br>Should contain min<br>at least<br>(a) one upper c<br>(b) one lower c<br>(c) one numeric | tivate Wind<br>timum 8 characters consisting of<br>case alphabet (i.e., A-Z)<br>case alphabet (i.e., a-z)<br>c character (i.e., 0-9) |

| lease enter the OTP<br>sent to your mobile | MOBILE NO. V                  | /ERIFICATION<br>for OTP ID #56833, sent to your M | obile No XXXXXXX254 |          |                      |
|--------------------------------------------|-------------------------------|---------------------------------------------------|---------------------|----------|----------------------|
| number during                              |                               |                                                   |                     |          |                      |
| registration                               |                               |                                                   | Close Venity        | <u> </u> |                      |
|                                            | Date of Birth                 | 21 Euro                                           |                     | <u> </u> |                      |
|                                            | 1002204                       |                                                   |                     |          |                      |
|                                            | Aadhaar                       | State o                                           | finstitution"       |          |                      |
|                                            |                               |                                                   | berga               |          | After entering th    |
|                                            | District of Institution"      | V Name                                            | of Institution"     | 6        | OTP, please click of |
|                                            | Transin                       | • Joens                                           | na college          |          | verify               |
|                                            | Programme Type"               | Progra                                            | nine Name           | <u> </u> | veniy                |
|                                            | Too.                          |                                                   |                     |          |                      |
|                                            | Programme Duration (in Years) | - Mobile                                          | No"                 |          |                      |
|                                            |                               |                                                   |                     |          |                      |
|                                            | Email ID"                     | Re-ent                                            | er Email ID"        |          |                      |
|                                            | .camacroy@gmail.com           | Sanu<br>Sanu                                      |                     | ×        |                      |
|                                            | Password 😡                    |                                                   |                     |          |                      |
|                                            | Password" st                  | Confirm                                           | n Password"         |          |                      |
|                                            |                               | × [                                               |                     | 1        |                      |
|                                            |                               | Passiv                                            | ords matched!       |          |                      |
|                                            |                               | Passw                                             | ords matched!       |          |                      |

|               | This message box will   |                                              | REGISTRATION SUCCESSFUL<br>You have successfully Registered in W<br>W85CC21668*4831, Your login credent<br>Kindly for , with your credentials. | /BSCC, You <u>r Registration Id is</u><br>dats has been sent to your mobile no. |          |
|---------------|-------------------------|----------------------------------------------|----------------------------------------------------------------------------------------------------|---------------------------------------------------------------------------------|----------|
|               | appear after successful | Lawren                                       |                                                                                                    |                                                                                 |          |
|               | registration            | er-os.2162                                   |                                                                                                    | Wate                                                                            |          |
|               |                         | Dis your horre Australia                     |                                                                                                    | And Press *                                                                     | Color IP |
|               |                         | m                                            | *                                                                                                    | 20.00000000                                                                     | 1        |
|               |                         | Course of Study<br>extinctive<br>West Berget |                                                                                                    |                                                                                 |          |
|               |                         | Disertes of Inspiration"                     |                                                                                                    | Name of Institution"                                                            |          |
|               |                         | ROMATA                                       | *                                                                                                    | Aumath Gallege                                                                  |          |
|               |                         | Programme Type                               |                                                                                                    | Pogramme Name*                                                                  |          |
|               |                         | (ie                                          | · · · · · · · · · · · · · · · · · · ·                                                                                                    | 0.0.7. Batterie of Batterie Administration                                      |          |
| This registra | ition number            | A CONTRACTOR OF A                            |                                                                                                    |                                                                                 |          |
| will be gene  | erated which            | Contact Details                              |                                                                                                    |                                                                                 |          |
| will be used  | d and lear ID           | Workle for                                   | 6                                                                                                    |                                                                                 |          |
| will be used  | as User ID              | (Contraction)                                |                                                                                                    |                                                                                 |          |
| for all futur | e purposes.             | Emil D'                                      |                                                                                                    | Reinner Emulia"                                                                 | 1        |
|               |                         | Company.                                     |                                                                                                    | Company.                                                                        |          |
|               |                         |                                              |                                                                                                    |                                                                                 |          |
| 1             |                         | Password O                                   |                                                                                                    |                                                                                 |          |
|               |                         | Patterind &                                  | 5                                                                                                    | Conform Parsword                                                                | 1        |
|               |                         |                                              |                                                                                                    | Descentife marched                                                              |          |
|               |                         |                                              |                                                                                                    | -Passwords-matcheds                                                             |          |
|               |                         |                                              |                                                                                                    |                                                                                 | and      |

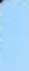

# Submission of Application.....

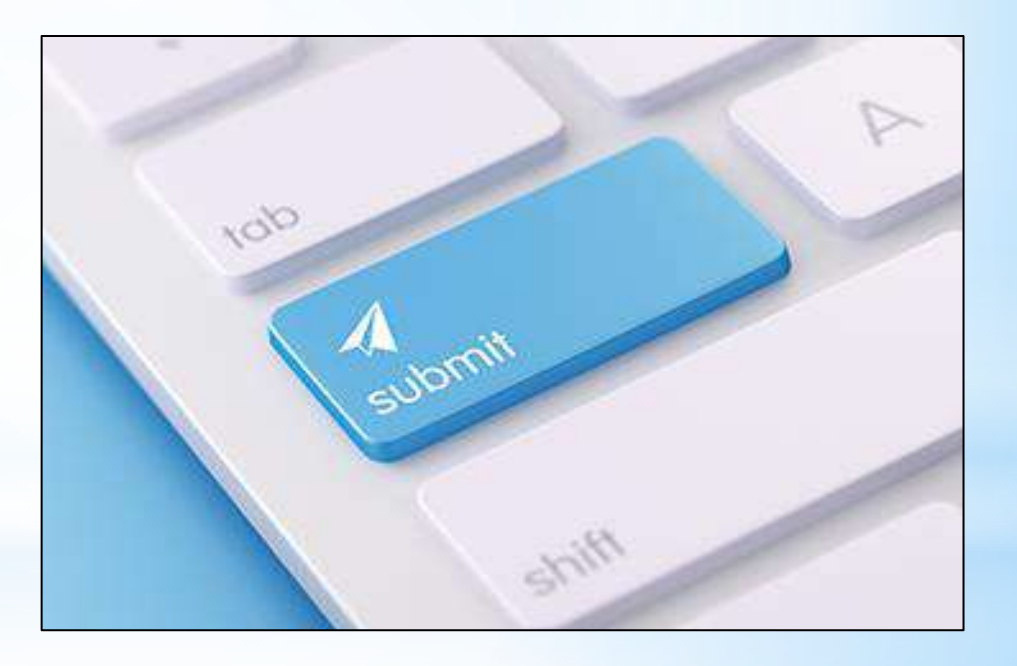

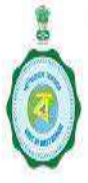

WBSCC Department of Higher Education Govt. of West Bengal

L1800-102-8014

■contactwbscc@gmail.com ■support-wbscc@bangla.gov.in Administrator Login

Contact Us

A+ A

Student Login

SR

Student Registration

Home About the Scheme How to Apply \* Gallery \* Downloads \* FAQ \* User Manual \*

# Student Credit Card Scheme

Collateral security free loan up to ₹10 Lakhs @ Nominal Simple Annual interest.

Activate Windows

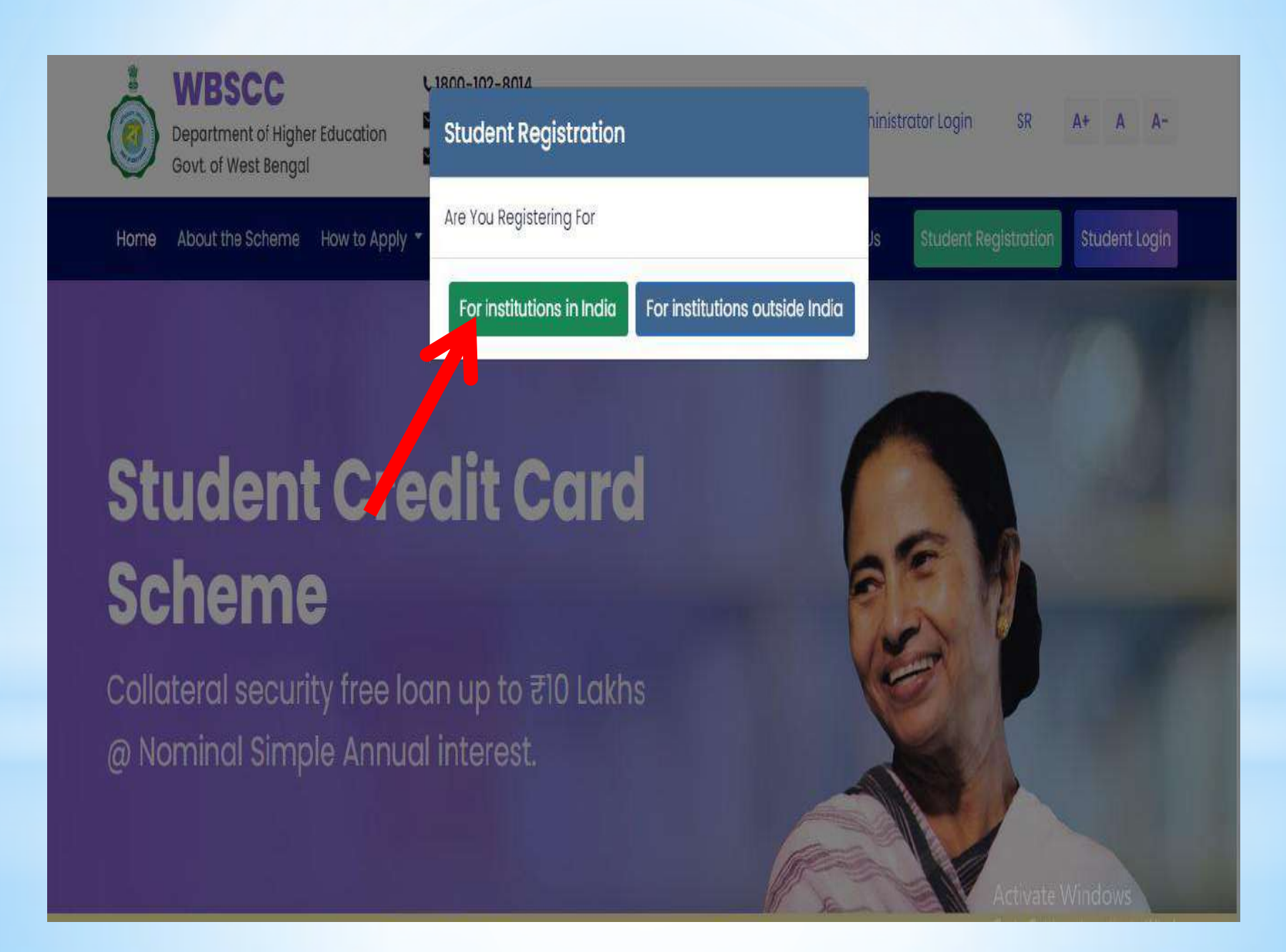

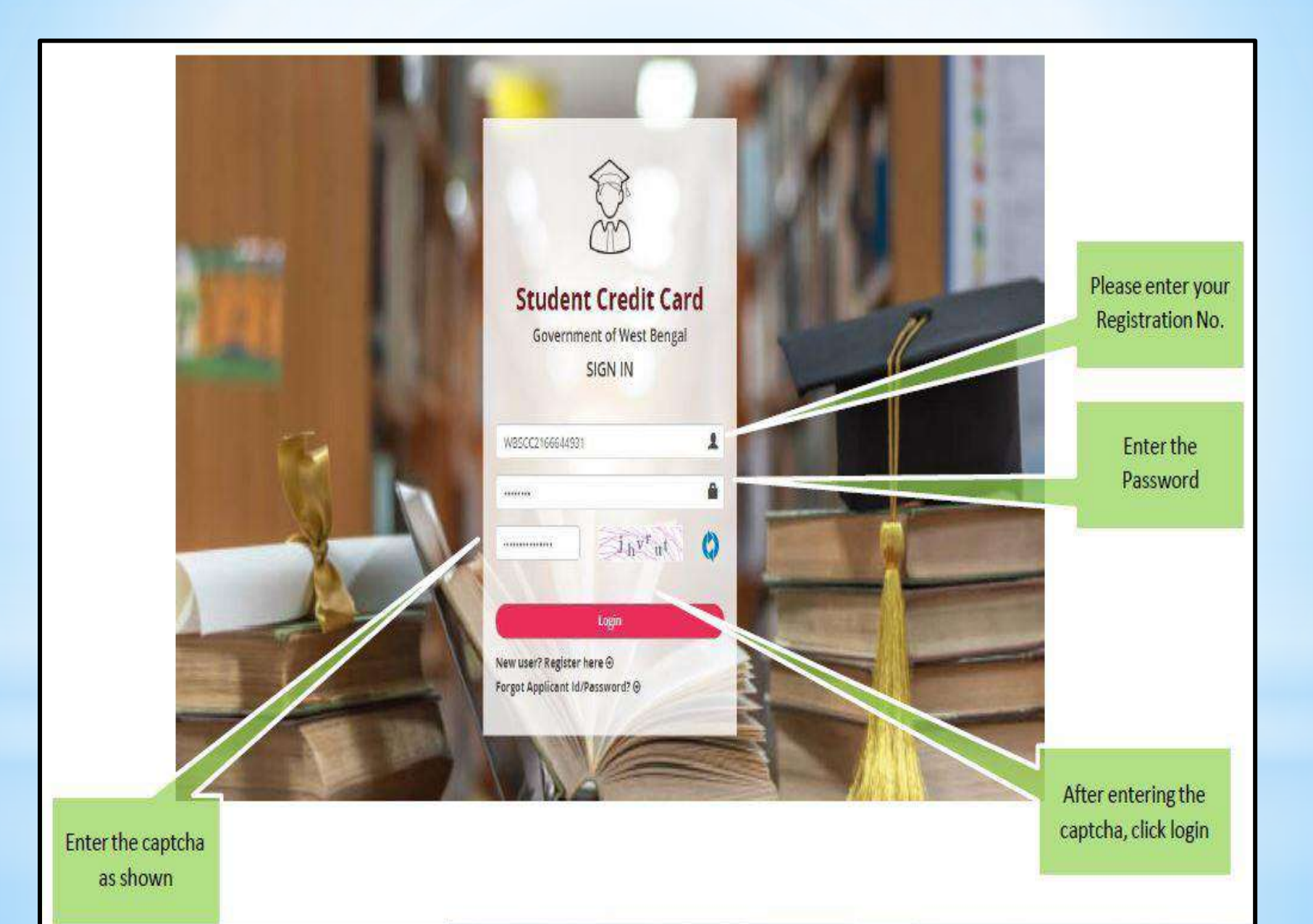

### Applicant Dashboard

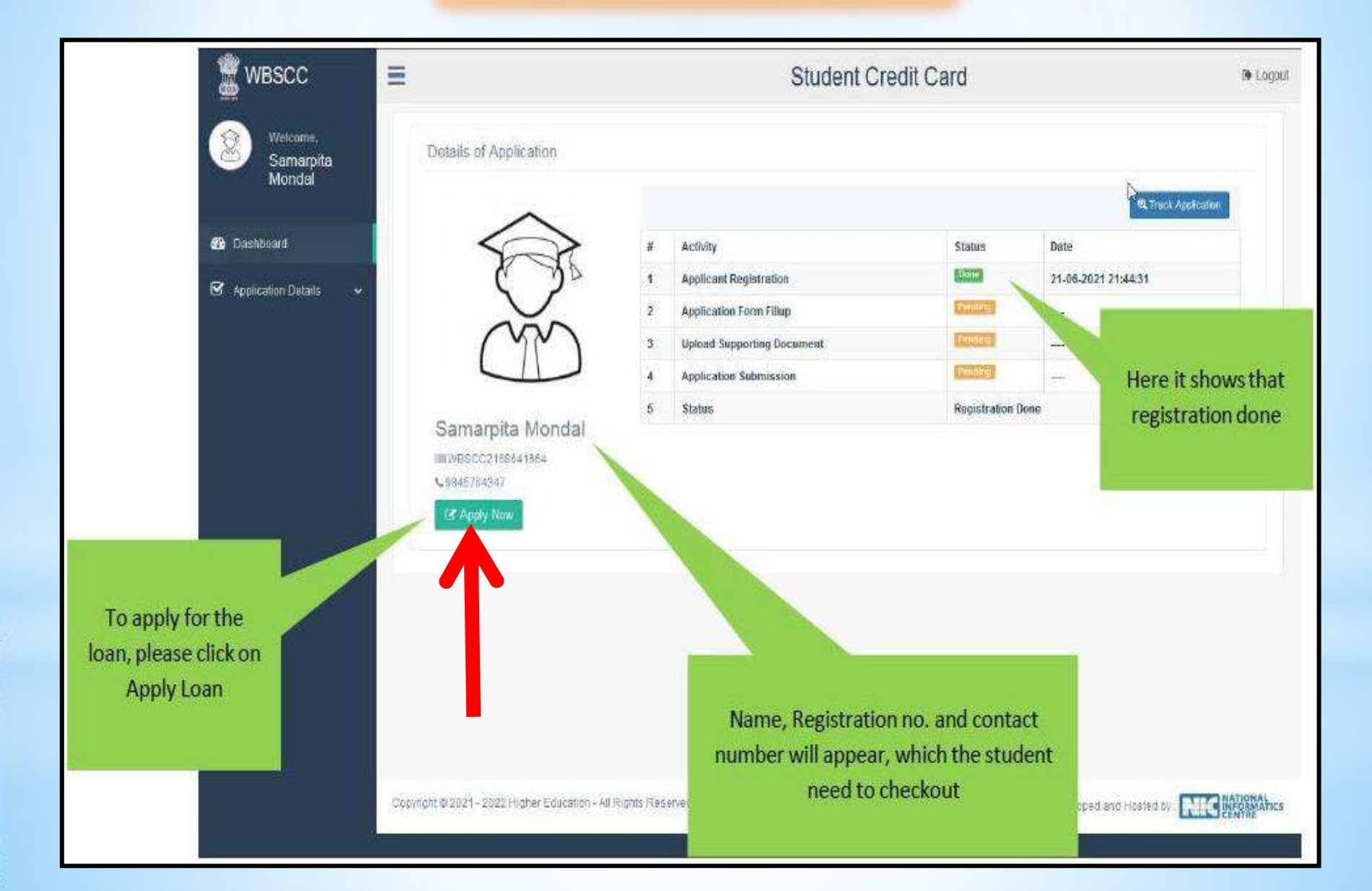

### **Complete Format of Application Form**

|                                | Marrie of Wester P                                                                                                    | Berker                                                                                                    | There exists the Distribution                                                                                                    |                                                                                                    |                                                                                                    |
|--------------------------------|----------------------------------------------------------------------------------------------------|----------------------------------------------------------------------------------------------------|----------------------------------------------------------------------------------------------------|----------------------------------------------------------------------------------------------------|----------------------------------------------------------------------------------------------------|
|                                | Maxim of Further                                                                                                    | NATES                                                                                                    | 11.070.0011                                                                                                    | 1010000                                                                                                    |                                                                                                    |
|                                | PROVIDE LET PROPERTY                                                                                                    | PRADURAS                                                                                                    | NOTONE PARAGE                                                                                                    | Generation                                                                                                    |                                                                                                    |
|                                | the lancements a pet-                                                                                                    | Index of the second second sec                                                                                                    | markeys.                                                                                                    | Gerolin                                                                                                    |                                                                                                    |
|                                | and the state of the state of t                                                                                                    |                                                                                                    | Contraction of the second second second                                                                                                    |                                                                                                    |                                                                                                    |
|                                | Distances about the back                                                                                                    | 7100310004                                                                                                    | Halphoreney-                                                                                                    | Towned Diff.                                                                                                    |                                                                                                    |
|                                | 0.00.0000000                                                                                                    | 93.03.2004                                                                                                    | Barris de 14                                                                                                    | 100%, IL -                                                                                                    |                                                                                                    |
|                                | Betatheirt Finala"                                                                                                    | shifted from                                                                                                    | Chatter party and p                                                                                                    | Fine                                                                                                    |                                                                                                    |
|                                | Que que la barre Sauthans                                                                                                    | E Ven                                                                                                    | Stratever's Auditory Cord Her                                                                                                    | 3000013000005                                                                                                    |                                                                                                    |
|                                | Long Concepturation                                                                                                    | PROPERT SECONDATION CONTINUES                                                                                                    | I AND ADDREED ADDREED                                                                                                    |                                                                                                    |                                                                                                    |
|                                | manufactor's TOOM Gameri-                                                                                                    | Ours .                                                                                                    | discounters PAN Harry Ban (*                                                                                                    | -cospension                                                                                                    |                                                                                                    |
|                                | Bearing to Days Printer,                                                                                                    | AADHAAA GAAD                                                                                                    |                                                                                                    |                                                                                                    |                                                                                                    |
|                                | Go-Dorrower Details                                                                                                    |                                                                                                    |                                                                                                    |                                                                                                    |                                                                                                    |
|                                |                                                                                                    |                                                                                                    |                                                                                                    |                                                                                                    |                                                                                                    |
|                                | po-Bolsomsta (provincio)                                                                                                    | 30POSAGE                                                                                                    | montheorem and Multiple Pays".                                                                                                    | 29/10/122201                                                                                                    |                                                                                                    |
|                                | the Rossian Stanley                                                                                                    | samalana. yi                                                                                                    | the marrows' a failular                                                                                                    | total II S                                                                                                    |                                                                                                    |
|                                | Cho Berritowin'n Adaktatan<br>Proserie                                                                                                    | Samuellan,                                                                                                    | Construction of the second second sec                                                                                                    | 99050304786a                                                                                                    |                                                                                                    |
|                                | Conditionation PAR Condition                                                                                                    | 200                                                                                                    | Conflictory press "in Middle Control                                                                                                    | COH-PSD-04                                                                                                    | -                                                                                                    |
| Intion to calact ITD Free      | Har Your Warre for Bacherin 1978                                                                                                    | (1994)                                                                                                    | Arrow Wanted The Descent                                                                                                    | 11 Van                                                                                                    | Option to select Asset an                                                                                                    |
| option to select lik For       | Prior Capit 2 Victoria of Sta-                                                                                                    |                                                                                                    | Autout and Sumanian P                                                                                                    |                                                                                                    | Liability documents of Co                                                                                                    |
| t 2 years of Co-borrower       | anarakatanyi -                                                                                                    |                                                                                                    | International Constant of the State                                                                                                    |                                                                                                    |                                                                                                    |
| (If YES' is selected           | Pressent Address Details                                                                                                    |                                                                                                    |                                                                                                    |                                                                                                    | borrower (in 365 is select                                                                                                    |
| document need to be            |                                                                                                    | The state of the state of the state                                                                                                    |                                                                                                    | A CONTRACTOR OF A CONTRACTOR OF A CONTRACTOR OF A CONTRACTOR OF A CONTRACTOR OF A CONTRACTOR OF A CONTRACTOR OF                                                                                                    | document need to be                                                                                                    |
|                                | The second second                                                                                                    | AND DEDUCTORY AND AND A DECK                                                                                                    | the second second secon                                                                                                    | A BELANDS A PREPARATION PROVADA                                                                                                    | Adding an and the second second secon |
|                                |                                                                                                    | DODAY WOULD MARKED                                                                                                    |                                                                                                    |                                                                                                    | Uploaded in upload section                                                                                                    |
| uploaded in upload             | Miki Gastern                                                                                                    | Prioritz B                                                                                                    | (                                                                                                    |                                                                                                    | uploaded in upload sectio                                                                                                    |
| uploaded in upload<br>section) | Phil Gastert<br>Bistort<br>Association                                                                                                    | Prioritzile<br>Volenis Reimigen -<br>Durin Durin (Volenis) (Baldes connection -                                                                                                    | Gintrati                                                                                                    | HORTH SUCHTS FOUR PARAMI -                                                                                                    | uploaded in upload section                                                                                                    |
| uploaded in upload section)    | Pick Gurbert<br>Storet<br>Annother<br>Popyschaft Angelese Deta                                                                                                    | Providi<br>Memo Bernari<br>Charristan (Marsen dataka constitut -<br>a                                                                                                    | Givent                                                                                                    | NORTH TWENT'S POUR PARON                                                                                                    | uploaded in upload sectio                                                                                                    |
| uploaded in upload<br>section) | Pilk Gurber<br>Stenst<br>Annual Manager<br>Portraine Manager<br>Thinks Bar                                                                                                    | Marcola<br>Marcola<br>Discrete Marcola<br>Discrete Marcola Marcola and Marcola<br>Marcola Marcola Marcola<br>Marcola Marcola Marcola Marcola<br>Marcola Marcola Marcola Marcola Marcola Marcola<br>Marcola Marcola                                                                                                    | . District                                                                                                    |                                                                                                    | uploaded in upload section                                                                                                    |
| uploaded in upload<br>section) | Pilk Guster<br>Street<br>Records<br>Doctores Doctor<br>Hered Re-<br>Pilk Guster                                                                                                    | VIDODE<br>Week Derger<br>Durchare (Antria) United constitut<br>Marca                                                                                                    | Diservel <sup>1</sup>                                                                                                    |                                                                                                    | uploaded in upload section                                                                                                    |
| uploaded in upload<br>section) | Pilk Gustern<br>Strand<br>Pormenent According<br>Honora Bar<br>Pilk Gustern<br>Strand                                                                                                    | Marci Derriger<br>Darri Darre (Mithial Balles and the -<br>Ball Baller (Derriger and TT<br>20003)<br>Water Derriger                                                                                                    | Diservel<br>Nervel plane 4                                                                                                    | HERRITH TANENT'S POUR PARKAN                                                                                                    | uploaded in upload sector                                                                                                    |
| uploaded in upload<br>section) | Pick Gueters<br>Birger<br>Pourseheitt Accesses<br>Pourseheitt Accesses<br>Pick Gueters<br>Birger<br>Assentige                                                                                                    | Procession<br>Procession<br>Descriptions<br>Descriptions<br>Descriptions<br>Descriptions<br>Descriptions<br>Procession<br>Procession<br>Processi                                                               | Oistrail<br>Neal plane 4<br>Oistrail                                                                                                    | HERRICH TANENCIS POLICE PARENCE                                                                                                    | uploaded in upload sector                                                                                                    |
| uploaded in upload<br>section) | Pick Gueler<br>Steart<br>Annual Re-<br>Point Annual Re-<br>Pick Gueler<br>Steart<br>Annual Re-<br>Pick Gueler<br>Steart<br>Annual Re-<br>Pick Gueler                                                                                                    | Procession<br>Procession<br>Descriptions<br>Descriptions<br>Descriptions<br>Descriptions<br>Descriptions<br>Procession<br>Procession<br>Processi                                                               | Gistrall<br>Spail plane <sup>4</sup><br>Gistrall                                                                                                    | HORTH TINEHT'S POUR PARONI -                                                                                                    | uploaded in upload secto                                                                                                    |
| uploaded in upload<br>section) | Phy Gameri<br>Street<br>Proprieduced Programs Date<br>(Internet Records)<br>Programs A measure Street<br>Programs A measure Street                                                                                                    | Procesh<br>Verse Barryer -<br>Charr.Charr.Phys.ex.db10466 correction -<br>db2<br>200 00000<br>200 00000<br>200 0000<br>200 00000<br>200 00000<br>200 0000<br>200 0000<br>200 0000<br>200 00000 | Givenut<br>Versit planet                                                                                                    | NORTH TINEHC'S POUR PARON         -           Ma CONSTRANTON POUR         -           Ma CONSTRANTON POUR         -           Ma CONSTRANTON POUR         -                                                                                                    | uploaded in upload sector                                                                                                    |
| uploaded in upload<br>section) | Philosophie<br>Super-<br>Super-<br>Point-control Addresse Data<br>Point-a Bio<br>Philosophie<br>Super-<br>Super-<br>Assessible<br>Number providence control by<br>Number providence control by                                                                                                    | racozh Venez Barriger Diarc Diare (Portrai) diafoto oranditu  Marriger Marriger Marriger Marriger Marriger Venez Barriger Diarc Diarc (Portrai) diafoto oranditu  Nac                                                                                                    | Ojstroli<br>Ojstroli                                                                                                    | HEARTH TIMEHITS POUR PARONI -                                                                                                    | uploaded in upload section                                                                                                    |
| uploaded in upload<br>section) | Phil Gunder<br>Street<br>Street<br>Propriedure of According<br>Propriedure of According<br>Propriedure<br>Propriedure<br>Propriedure<br>Street<br>Propriedure<br>Street<br>Propried                                                                                                    | racozh Venez Barrian Diarro Diarro (Diarro) diarone e e e e e e e e e e e e e e e e e e                                                                                                     | , Gistrati<br>Spuit plane 4<br>, Gistrati                                                                                                    | HORTH TINEHT'S POUR PARONI -                                                                                                    | uploaded in upload sector                                                                                                    |
| uploaded in upload<br>section) | Phy Gooters<br>Street<br>Account<br>Proprietation<br>Proprietation<br>Proprietation<br>Street<br>Countries<br>Account<br>Street<br>Countries<br>Account<br>Street<br>Account<br>Account<br>Street<br>Account<br>Account<br>A                                                                                                    | recoldi<br>Memo Berger -<br>Chart Durie (Mittee constitut -<br>Berger -<br>200000<br>Week Perger -<br>Stabloo<br>Territy (Mittee constitut -<br>Stabloo<br>Territy (Mittee constitut -                                                                                                    | Crimer Manuel                                                                                                    | HORTH TINEHITS POUR PARONI -                                                                                                    | uploaded in upload sector                                                                                                    |
| uploaded in upload<br>section) | Phil Gunter<br>Jame<br>Jame<br>Portmanett Accesses Data<br>Hannett<br>Hannet<br>Hannet<br>State<br>State<br>Manual Accesses<br>Manual Accesses<br>Manual Access                                                                                                    | Processi<br>Verseo Barriger<br>Charris (Version) dialofes correction<br>State (Planer) and Processi<br>Processi<br>Verseo Barriger<br>Corris (Second Processi<br>State Open<br><br><br><br><br>                                                                                                    | . Givenuit<br>Nervelt planne 4<br>. Cristenal <sup>1</sup>                                                                                                    | RONTH TANENT'S POUR PARKAN<br>As CONSTRUMENTS FOURS<br>RONTH TANENT'S FOUR PARKAN<br>                                                                                                    | uploaded in upload secto                                                                                                    |
| uploaded in upload<br>section) | Phil Gunter<br>Jame<br>Annual<br>Portuge for<br>Portuge for<br>Portuge for<br>Portuge<br>Annual<br>Portuge<br>Annual<br>Portuge<br>Annual<br>Portuge<br>Portuge<br>Portu                                                                                                    | Mana Barrian<br>Darrichard (Arthur) (Arthur)<br>Darrichard (Arthur) (Arthur)<br>Mana Barrian<br>Mana Barrian                                                                                                    | . Givernet*<br>Wernet plannet*<br>. Dimmed*<br>. Dimmed*<br>. D                                                                                                    | REMATHY TONEDATION PROVING PROBABILITY      ANY CONSTANT PROVING PROVING      REMATHY TONEDATION PROVING      REMATHY TONEDATION PROVING      REMATHY TONE PROVING      REMATHY TONE PROVING       REMATHY TONE PROVING       REMATHY TONE PROVING       REMATHY TONE PRO | uploaded in upload sector                                                                                                    |
| uploaded in upload<br>section) | Phil Gunden<br>Sinner<br>Sinner<br>Proprosenser Accesses Cons<br>Accesses<br>Sinner<br>Sinner<br>Constant Accesses<br>Sinner<br>Constant Accesses<br>Sinner<br>Constant<br>Constant Accesses<br>Sinner<br>Constant Accesses<br>Sinner<br>Constant Ac                                                                                                    | Procession<br>Procession<br>Description<br>Description<br>Descrip                                                                                       | Connect (Larves )<br>Connect (Larves )<br>Connect (Larv                                                                                                    | EGRATH TIMEHATIK PROVIN PARKON)     ALL     ALL   | uploaded in upload sector                                                                                                    |
| uploaded in upload<br>section) | Phil Gunter<br>Sinner<br>Annumber<br>Portmannert Annume Cont<br>Sinner<br>Sinner<br>Sinner<br>Sinner<br>Sinner<br>Sinner Sinner Sinner<br>Sinner Sinner<br>Sinner<br>Sinner<br>Sinner Sinner<br>Sinner<br>Sinner<br>Sinner Sinner<br>Sinner                                                                                                    | Processi<br>Mean Barrian<br>Charris Derivan<br>Charris Derivan<br>Barris<br>Barris<br>Mean Barrian<br>Processi<br>Barris<br>Mean Barrian<br>Mean Barrian<br>Mean Bar                                                                                                    | Connect (<br>Connect )<br>Connect (<br>Connect )<br>Connec | REMATH TANENCT'S POOL & PARKANI -                                                                                                    | uploaded in upload sector                                                                                                    |
| uploaded in upload<br>section) | Phil Gunter<br>Sinner<br>Sinner<br>Personaant Accesses Cons<br>Accesses<br>Accesses<br>Acceses<br>Accesses<br>Accesses<br>Accesses<br>Accesses<br>Accesses<br>Accesses<br>Accesse                                                                                                    | Procession<br>Procession<br>Description<br>Description<br>Descrip                                                                                       | Connect (Connect)                                                                                                    | EGENTHE TONESHOTIC PROVINC PROPERTY      All CONSTRUMENTION (PROVINC     FORMATINE TONESHOTIC PROVINC PROPERTY      FORMATINE TONESHOTIC PROVINC PROPERTY      FORMATINE      FORMATINE      FORMATI | uploaded in upload sector                                                                                                    |
| uploaded in upload<br>section) | Pipi Gunter<br>Sinni<br>Sinni<br>Pormanent Accress Con<br>Sinni<br>Sinni<br>S                                                                                                    | Providel  Provide  Provide Provide Provide Provid                                                                                                    | Operand (<br>Department)<br>Department (<br>Department)<br>Department (<br>Department)<br>Concernent Manager (<br>Department)<br>Department (<br>Department)<br>Department (<br>Department)<br>Department (<br>Department)                                                                                                    | Experimentation provide Produced     Experimentation provide     Experimentation provide     Experimentation provide     Experimentation provide     Experimentation provide     Experimentation     Experimentation     Expe | uploaded in upload sector                                                                                                    |
| uploaded in upload<br>section) | Pipi Gunter<br>Signa<br>Signa<br>Portroctory Accesses Const<br>Processes<br>Signa<br>Signa<br>Constant Accesses<br>Signa<br>Constant Accesses<br>Signa<br>Signa | Processi<br>Processi<br>Denne Denne                                                                                                    | Ofsterer!<br>Remail planes 4<br>                                                                                                    | EGENTHE TEMEDIC'S PLOUPS PROBLEM                                                                                                    | uploaded in upload sector                                                                                                    |
| uploaded in upload<br>section) | Pipi Gunter<br>Sinni<br>Sinni<br>Personali A frances of the<br>Sinni<br>Personali A frances of the<br>Sinni<br>Personali A frances of the<br>Sinni<br>Personali A frances of the<br>Sinni<br>Personali A frances of the<br>Personali A frances of the<br>Per                                                                                                    | Process  Process Process Process  Process Process                                                                                                    | Conner Marcel<br>Conner Marcel<br>Conner                                                                                                    | EGRATHE TENEDICTIC PLOQUEL PROBLEM                                                                                                    | uploaded in upload sector                                                                                                    |
| uploaded in upload<br>section) | Annual Annual An                                                                                                    | racozii<br>Voero Reenper -<br>Duric Duric (Antrona), durinte constatiu -<br>Electric Duric (Antrona), durinte constatiu -<br>Electric Duric (Antrona), durinte constatiu -<br>Electric Duric (Antrona), durinte constatiu -<br>Electric Duric (Antrona), durinte constatiu -<br>electric<br>Statuti - Constantia<br>Statuti - Constantia<br>S                                                                                                    | Ofsterer!<br>Remail places 4<br>. Distorer!<br>. Distorer!<br>. D                                                                                                    | ECONTRECTONEDATION PROVING PROPERTY      ECONTRECTONEDATION PROVING PROVING      ECONTRECTONEDATION PROVING      ECONTRECTONEDATION PROVING      ECONTRECTONEDATION      ECONTRECTONEDATION       ECONTRECTONEDATION       ECONTRECTONEDATION       ECONTRECTONEDATION       ECONTRECTONEDATION       ECONTRECTONEDATION       ECONTRECTONEDATION       ECONTRECTONEDATION       ECONTRECTONEDATION       ECONTRECTONEDATION       ECONTRECTONEDATION                                                                                                    | uploaded in upload sector                                                                                                    |
| uploaded in upload<br>section) | Pipe Guerrer<br>Surrer<br>Surrer<br>Promoteour Accordence Control<br>Promoteour Accordence Control<br>Promoteour Accordence Control<br>Control A Control Control<br>Promoteour Control Control<br>Promoteour Control Control<br>Promoteour Control Control<br>Promoteour Control Control<br>Promoteour Control Control<br>Promoteour Control Control<br>Promoteour Control Control<br>Promoteour Control Control<br>Promoteour Control Control<br>Promoteour Control Control<br>Promoteour Control<br>Promoteour Contr                                                                                                    | Procession<br>Procession<br>Descriptions<br>Descriptions<br>Descriptions<br>Descriptions<br>Descriptions<br>Procession<br>Procession<br>Descriptions<br>Descriptions<br>Descriptio                                                                                                    | Cistereri<br>Remail planese <sup>1</sup><br>Cistereri<br>Cistereri<br>Cis                                                                                                    | EGENTHE TANEDATIC PLOUPE PROPOSAL     E                                                                                                    | uploaded in upload sector                                                                                                    |

# Application form is divided into four sections :

- A. Personal Details.
- B. Co-borrower Details and Present Address Details.
- C. Permanent Address Details and Course & Income Details.
- D. Bank Details of the Student and Bank Details of the Co-borrower.

### A. Personal Details

|                                   | Name of Student*                                | ANKET                                                                | MIDDLE NAME                                          | SARKAR               |
|-----------------------------------|-------------------------------------------------|----------------------------------------------------------------------|------------------------------------------------------|----------------------|
| B Dechboard                       | Name of Father                                  | RAGHAB                                                               | MIDDLE NAME                                          | SARKAR               |
| 🕈 Application Details 🔷 🗸         | Name of Mother                                  | NLIMA                                                                | MDDLE NAME                                           | SARKAR               |
| Edit Loan Application             | Co-borrowen/Legal guardian's<br>name*           | RAGHAV                                                               | NIDDLE NAME                                          | SARKAR               |
|                                   | Students Mobile No.*                            | 90766660676                                                          | Relationship with Co-<br>Borrower*                   | FATHER ×             |
|                                   | Bate of Birth*                                  | 01-06-2003                                                           | Gender*                                              | MALE V               |
|                                   | Student Casto*                                  | GENERAL ×                                                            | Whether physically challenged:                       | No                   |
|                                   | Du yoo have Aadhaar<br>Number?s                 | Yes v                                                                | Student's Aadhwar Card No:                           | 30610000001          |
|                                   | Last Quelification*                             | HIGHER SECONDARY/EQUIVALENT                                          |                                                      |                      |
| n case of any<br>/amendment in    | Student's PAN Cond?"                            | No .                                                                 | Download                                             | Underlaking Document |
| tact number or                    | FO                                              | RMAT OF UNDERTAKING, IF THE                                          | RE IS NO PAN                                         |                      |
| ne, edit option<br>sy be selected | That I SANDIP DAS und<br>furnish the same befor | lertake to apply for PAN as per t<br>re sanction/Disbursement of the | he Income Tax Act and to<br>Loan under Student Credi | To be uploade        |

### **B**. Co-borrower and Present Address Details

| Co-Borrower's Occupation*    | BUSINESS                              | Co-Borrower's Mobile No.*            | 9856235412   |
|------------------------------|---------------------------------------|--------------------------------------|--------------|
| Co-Borrower's Caste*         | GENERAL ~                             | Co-Borrower's Gender*                | MALE         |
| Co-Borrower's Address Preof. | Voter ID Card                         | Address Proof Document/10<br>Number* | SI (HODINGKH |
| Co-Borrower's PAN Card:"     | Yes 👻                                 | En-Borrower's PAN Card No:*          | DABROGERAS   |
| Present Address Details      |                                       |                                      |              |
| House No.                    | n                                     | Street Name.*                        | FEDER        |
| PIN Code:*                   | 700021                                |                                      |              |
| State*                       | West Bengal ~                         | "Matrici"                            | KOLKATA      |
| Assembly*                    | Entally (Vidhen Sabha constituency) 👒 |                                      |              |

#### C. Permanent Address and Course & Income Details

|                                                                               | (1) CONSISTIVATION CONTRACTOR AND ADDRESS AND ADDRESS ADDRESS<br>ADDRESS ADDRESS ADDRESS ADDRESS ADDRESS ADDRESS ADDRESS ADDRESS ADDRESS ADDRESS ADDRESS ADDRESS ADDRESS ADDRESS<br>ADDRESS ADDRESS ADDRESS ADDRESS ADDRESS ADDRESS ADDRESS ADDRESS ADDRESS ADDRESS ADDRESS ADDRESS ADDRESS ADDRESS<br>ADDRESS ADDRESS ADDRESS ADDRESS ADDRESS ADDRESS ADDRESS ADDRESS ADDRESS ADDRESS ADDRESS ADDRESS ADDRESS ADDRESS<br>ADDRESS ADDRESS ADDRESS ADDRESS ADDRESS ADDRESS ADDRESS ADDRESS ADDRESS ADDRESS ADDRESS ADDRESS ADDRESS ADDRESS<br>ADDRESS ADDRESS ADDRESS ADDRESS ADDRESS ADDRESS ADDRESS ADDRESS ADDRESS ADDRESS ADDRESS ADDRESS ADDRESS ADDRESS<br>ADDRESS ADDRESS ADDRESS ADDRESS ADDRESS ADDRESS ADDRESS ADDRESS ADDRESS ADDRESS ADDRESS ADDRESS ADDRESS ADDRESS<br>ADDRESS ADDRESS ADDRESS ADDRESS ADDRESS ADDRESS ADDRESS ADDRESS ADDRESS ADDRESS ADDRESS ADDRESS ADDRESS ADDRESS<br>ADDRESS ADDRESS ADDRESS ADDRESS ADDRESS ADDRESS ADDRESS ADDRESS ADDRESS ADDRESS ADDRESS ADDRESS ADDRESS ADDRESS<br>ADDRESS ADDRESS ADDRESS ADDRESS ADDRESS ADDRESS ADDRESS ADDRESS ADDRESS ADDRESS ADDRESS ADDRESS ADDRESS ADDRESS<br>ADDRESS ADDRESS ADDRESS ADDRESS ADDRESS ADDRESS ADDRESS ADDRESS ADDRESS ADDRESS ADDRESS ADDRESS ADDRESS ADDRESS<br>ADDRESS ADDRESS ADDRESS ADDRESS ADDRESS ADDRESS ADDRESS ADDRESS ADDRESS ADDRESS ADDRESS ADDRESS ADDRESS ADDRESS<br>ADDRESS ADDRESS ADDRESS ADDRESS ADDRESS ADDRESS ADDRESS ADDRESS ADDRESS ADDRESS ADDRESS ADDRESS ADDRESS ADDRESS ADDRESS ADDRESS ADDRESS ADDRESS ADDRESS ADDRESS ADDRESS ADDRESS ADDRESS ADDRESS ADDRESS ADDRESS ADDRESS ADDRESS ADDRESS ADDRESS ADDRESS ADDRESS ADDRESS ADDRESS ADDRE | Where                                             | the family of the student i                   |
|-------------------------------------------------------------------------------|----------------------------------------------------------------------------------------------------|---------------------------------------------------|-----------------------------------------------|
| Permanent Address Details                                                     | ·                                                                                                    |                                                   |                                               |
| House No:                                                                     | 77                                                                                                    | Street Name:*                                     | FEDER                                         |
| PIN Codes*                                                                    | 700021                                                                                                    |                                                   |                                               |
| State*                                                                        | West Bengal 🗸 🗸                                                                                                    | District*                                         | KOLKATA                                       |
| Assembly*                                                                     | Entaily (Vidhan Sabha constituency) $\sim$                                                                                                    |                                                   |                                               |
| Course & Income Details                                                       |                                                                                                    |                                                   |                                               |
| Whether received/receiving<br>any scholarship/free ship from<br>any agency: * | No                                                                                                    |                                                   |                                               |
| Annual income of co-borrower<br>(all sources):*                               | 1000000                                                                                                    |                                                   |                                               |
| Programme:*                                                                   | UG                                                                                                    | Course Name:*                                     | 8.8 A                                         |
| (Course fee + tuition)                                                        | 500000                                                                                                    | Whether received any                              | Yes                                           |
| (Indicative):                                                                 |                                                                                                    | document detailing the<br>Course/Tuition fees : * | You have to upload relevant document later on |
| Year of Commencement:*                                                        | 2021                                                                                                    | Year of Completion:*                              | 2024                                          |

#### **D**. Bank Details of the Student and Co-borrower

| IFS Code;*     | ALLA0210022                    | Name of Bank*         | ALLAHABAD BANK         |
|----------------|--------------------------------|-----------------------|------------------------|
| Branch Name:   | ALIPORE BRANCH, KOLKATA        | A/C No:*              | 6578180047460          |
| Bank For Loan* | THE WEST BENGAL STATE COOPER > | Bank Branch For Loan* | SALT LAKE CITY BRAN    |
| IFS Code:*     | ALL40210022                    | Name of Bank*         | ALLAHABAD BANK         |
| IFS Code:*     | ALLA0210022                    | Name of Bank*         | ALLAHABAD BANK         |
| Branch Name:   | ALIPORE BRANCH, KOLKATA        | AIC No:"              | 89 <b>X6X6000000</b> 6 |

#### Uploading Supporting Documents

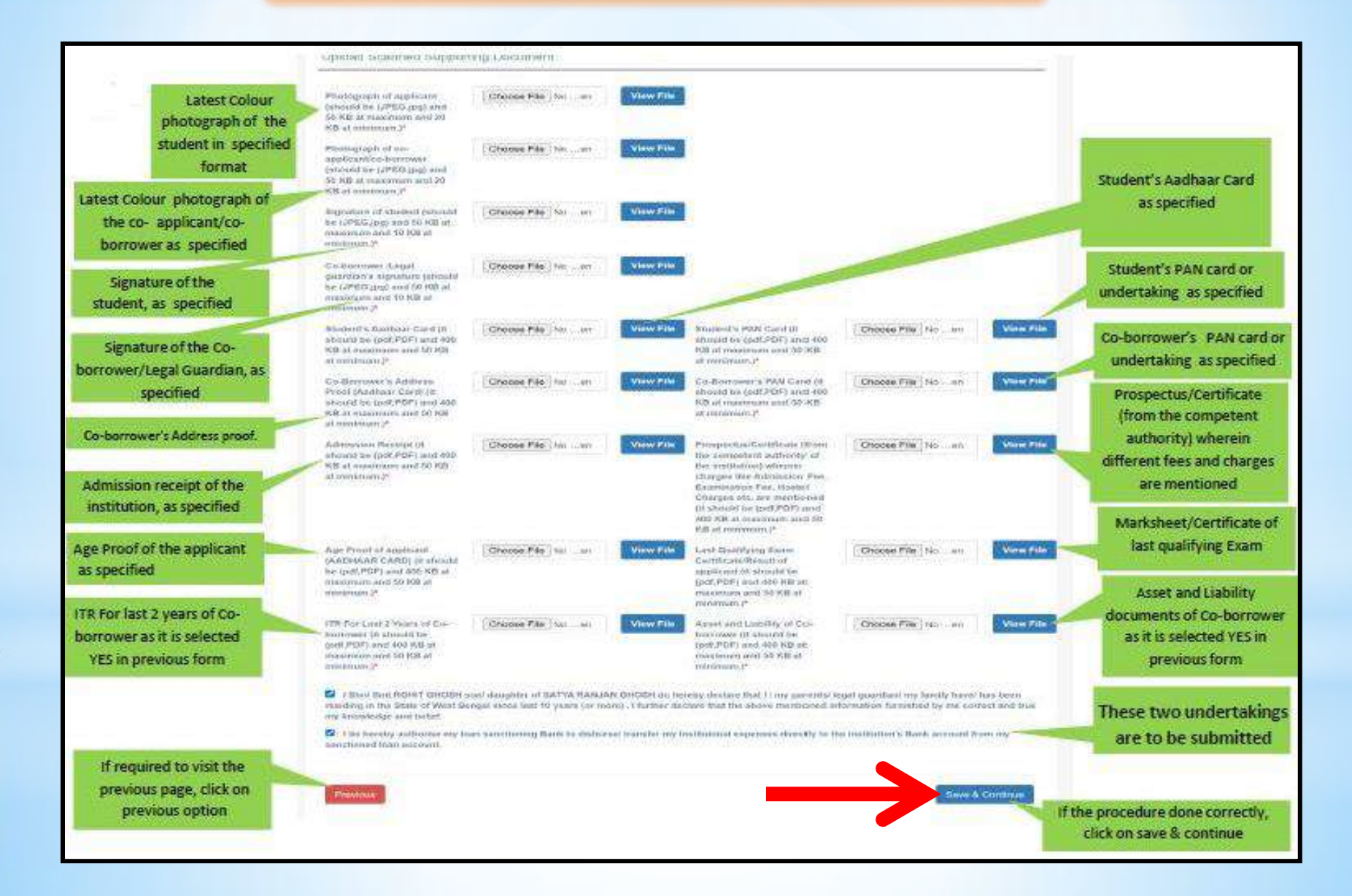

### Applicant's Profile View

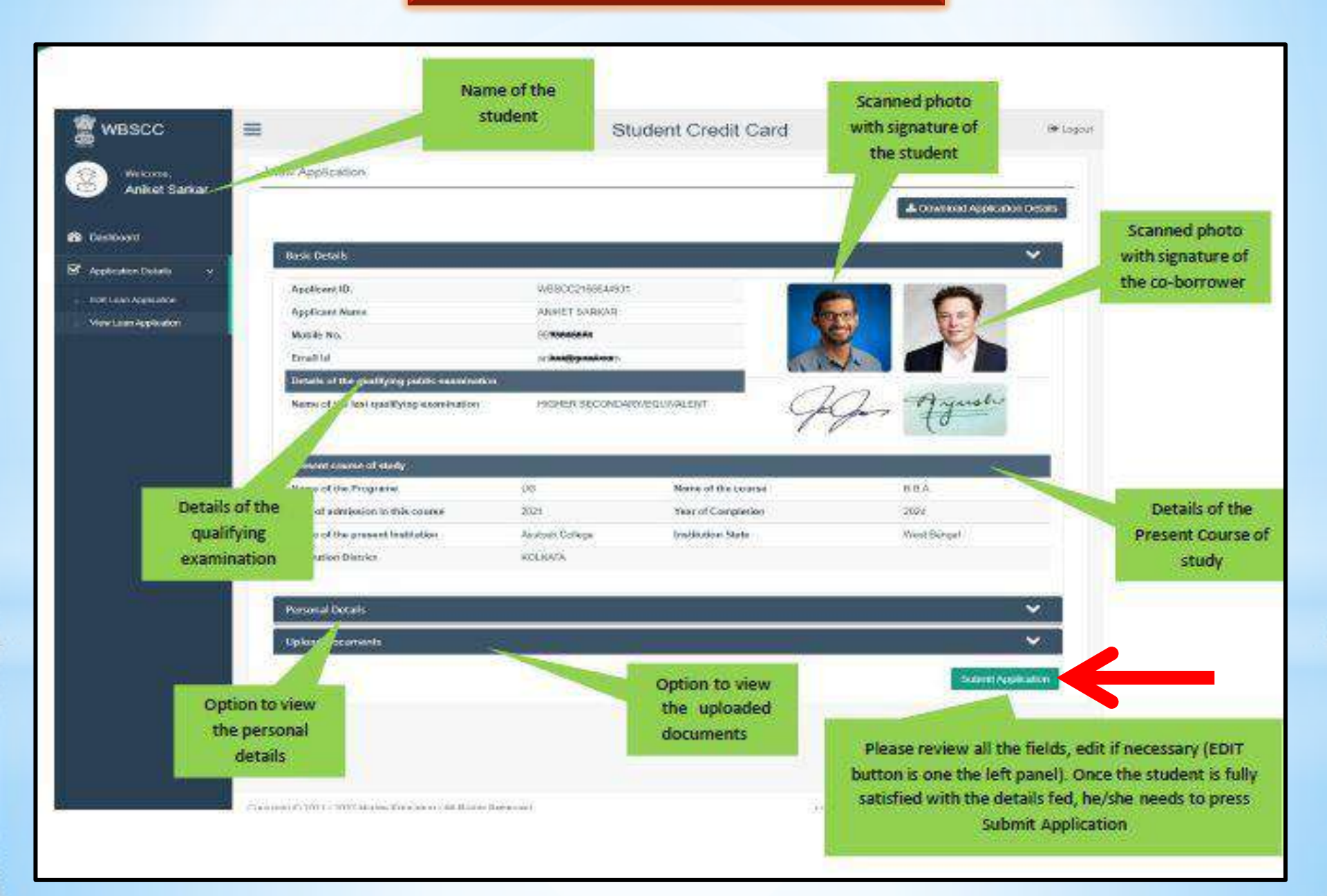

Once the student submits the application, this pop up menu appears.

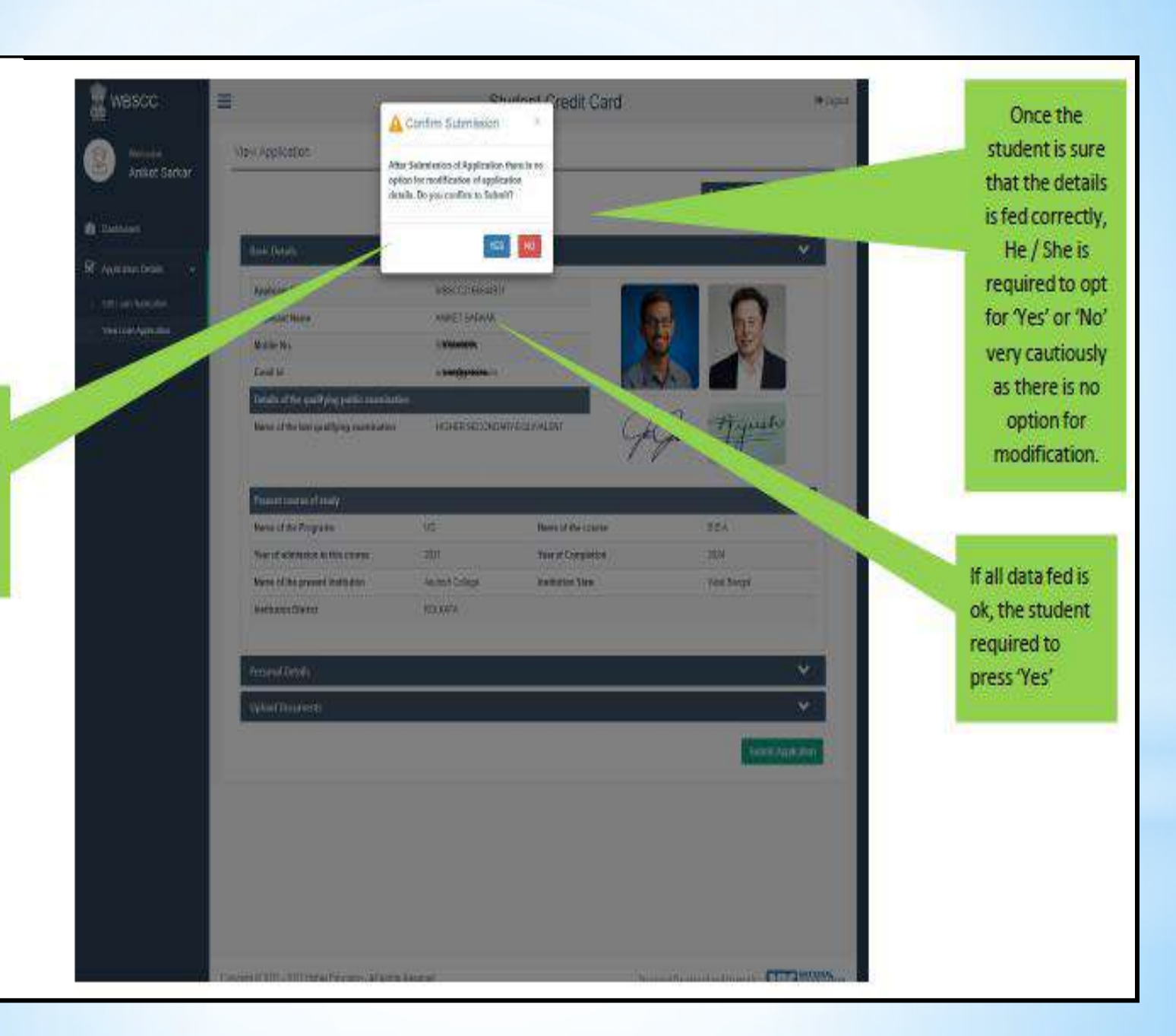

### After Submission, Applicant's Dashboard Appears as shown below :

| WBSCC =                   |                        |                                                                                                    | Student Crea               | dit Card    |                     |
|---------------------------|------------------------|----------------------------------------------------------------------------------------------------|----------------------------|-------------|---------------------|
| Welcome,<br>Aniket Sarkar | Details of Application |                                                                                                    |                            |             |                     |
| Dashhoard                 |                        |                                                                                                    |                            |             | Q Track Application |
|                           |                        |                                                                                                    | Activity                   | Status      | Date                |
| Application Details 🗢     |                        | 1                                                                                                    | Applicant Registration     | 0.00        | 21-06-2021 17:05:37 |
|                           |                        | 2                                                                                                    | Application Form Fillup    | Bees        | 21-06-2021 17:41:21 |
|                           |                        | 3                                                                                                    | Upload Supporting Document | 00m         | 21.05-2021 17:39:41 |
|                           | N DAY                  | 4                                                                                                    | Application Submission     | (User)      | 21-05-2021 17:46:20 |
| Aniket<br>www.scoz        | Aniket Sarkar          | 5                                                                                                    | Status                     | Appfication | Submitted to HOI    |
|                           | IW WESCC216664491      | Once form is submitted<br>by the student, it shows<br>that the form is<br>submitted to the<br>Institution |                            |             |                     |

# How to View Your Application Status in the Dashboard ?

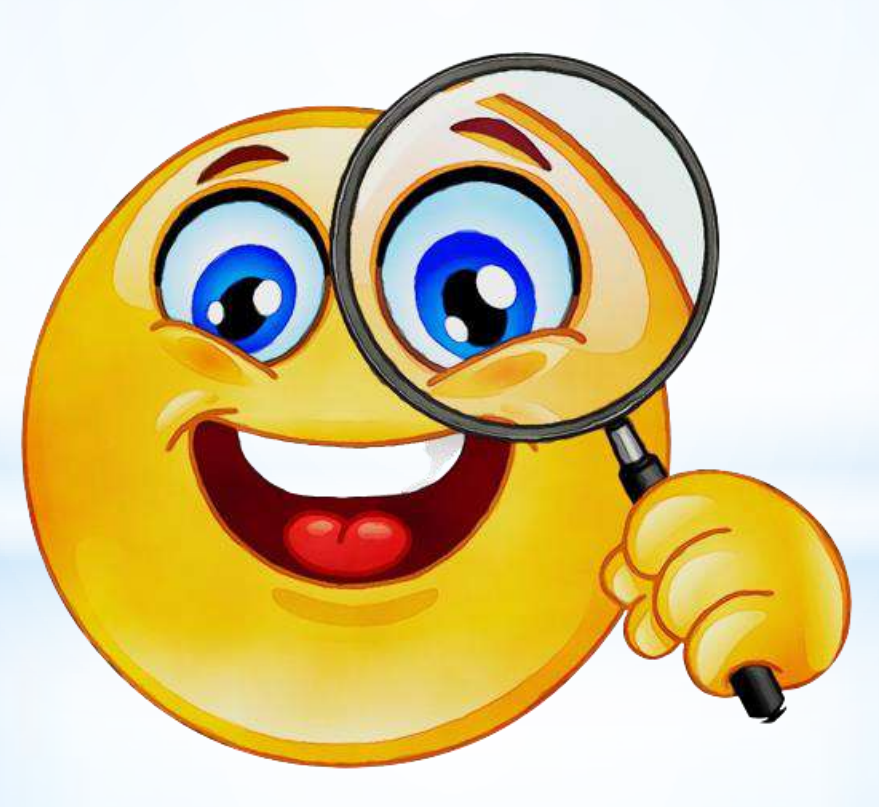

#### In case of any discrepancy, if detected by the Institution, the Application will be returned by the Institution to the Applicant

| Welcome,<br>Sandip Das                                               | Details of Application                                            | oradoni c                                                                             | induk odru                              |                            |           |
|----------------------------------------------------------------------|-------------------------------------------------------------------|---------------------------------------------------------------------------------------|-----------------------------------------|----------------------------|-----------|
| Dachhoard                                                            |                                                                   |                                                                                       |                                         | Q Track App                | oic align |
| - CARRONN -                                                          |                                                                   | # Activity                                                                            | Status                                  | Date                       |           |
| Application Details 🐱                                                | 100 00                                                            | 1 Applicant Registration                                                              | Dete                                    | 21-06-2021 11:11:10        |           |
|                                                                      | V 4- /                                                            | 2 Application Form Fillup                                                             | Dore                                    | 21.06.2021 11:28:39        |           |
|                                                                      |                                                                   | 3 Upload Supporting Document                                                          | Unio                                    | 21-06-2021 11:40:19        |           |
|                                                                      |                                                                   | 4 Application Submission                                                              | (Inning)                                | 21-06-2021 11:44:43        |           |
|                                                                      | MAN N                                                             | 5 Status                                                                              | Application 84                          | duraed by HOI to APPLICANT |           |
|                                                                      | Sandip Das<br>miwasccansaukern<br>wasccansaukern<br>wascansaukern | In case of pendi<br>submission, the ap<br>will be returned I<br>Institution to the ap | ng of<br>dication<br>ny the<br>aplicant |                            |           |
| Click to edit the<br>application, when return<br>by the institution. | ned                                                               |                                                                                       |                                         |                            |           |

#### When the Application Form is successfully submitted to Head of Institution (HOI)

| 🚆 wвscc 🛛 🔳            | l.                                           |    | Student Cred               | dit Card    |                      | () Lo |
|------------------------|----------------------------------------------|----|----------------------------|-------------|----------------------|-------|
| Welcome,<br>Sandip Das | Details of Application                       |    |                            |             |                      |       |
| 🕼 Daehboard            |                                              |    |                            |             | R, Track Application |       |
|                        |                                              | 4  | Activity                   | Status      | Date                 |       |
| Application Details 🗸  | 3 5                                          | 1  | Applicant Registration     | (Cone)      | 21-06-2021 11:11:10  |       |
|                        | 4- 1                                         | 2  | Application Form Fillup    | Dore 1      | 21-06-2021 18:45:44  |       |
|                        |                                              | 3  | Upload Supporting Document | Conc        | 21-06-2021 18:45:47  |       |
|                        |                                              | 40 | Application Submission     | Dece        | 21-06-2021 18:45:52  |       |
|                        | RAND                                         | 5  | Status                     | Application | a Submitted to HOI   |       |
|                        | Sandip Das<br>W85002193245471<br>C 9######## |    |                            |             |                      |       |
|                        |                                              |    |                            |             |                      |       |

#### When the Application Form is forwarded by HOI to Higher Education Department (HED)

| MBSCC                   | =                      |   | Student Cr                 | redit Card  |                         | 04 Logo |
|-------------------------|------------------------|---|----------------------------|-------------|-------------------------|---------|
| Welcome,<br>Sandip Das  | Details of Application |   |                            |             |                         |         |
| Dashbourd               |                        |   |                            |             | C Track Apple alon      |         |
| -                       |                        | # | Activity                   | Status-     | Date                    |         |
| Application Details 🗸 🗸 | 10 61                  | 1 | Applicant Registration     | (Cov)       | 21.06.2021 11:11:10     |         |
|                         | 4-1                    | 2 | Application Form Fillup    | Den         | 21-06-2021 18:45:44     |         |
|                         |                        | 3 | Upload Supporting Document | (2003)      | 21-06-2021 18:45:47     |         |
|                         |                        | 4 | Application Submission     | (Same)      | 21-06-2021 18:45:52     |         |
|                         | MAL-                   | 5 | Status                     | Application | Forwarded by HOL to HED |         |
|                         | Sandip Das             |   |                            |             |                         |         |
|                         |                        |   |                            |             |                         |         |

#### When the Application Form is forwarded by Higher Education Department (HED) to Bank

| WBSCC                     |                                                     | Student Credit Card |                            |             |                          |    |  |
|---------------------------|-----------------------------------------------------|---------------------|----------------------------|-------------|--------------------------|----|--|
| Welcome,<br>Sandip Das    | Details of Application                              |                     |                            |             |                          |    |  |
| R Dashboard               |                                                     |                     |                            |             | Q. Track Application     | l. |  |
|                           |                                                     | #                   | Activity                   | Status      | Date                     |    |  |
| 🗹 Application Details 🛛 👻 | 12 1                                                | 1                   | Applicant Registration     | Dine        | 21-06-2021 11:11:10      |    |  |
|                           | 4.                                                  | 2                   | Application Form Fillup    | Done        | 21.06.2021 18:45:44      |    |  |
|                           |                                                     | 3                   | Upload Supporting Document | Dene        | 21-06-2021 18:45:47      |    |  |
|                           |                                                     | 4                   | Application Submission     | Done        | 21-06-2021 18:45:52      |    |  |
|                           | MAR AN                                              | 5                   | Status                     | Application | Forwarded by HED to BANK |    |  |
|                           | Sandip Das<br>www.cczrecz46471<br>tur.9022202246471 |                     |                            |             |                          |    |  |

#### GORUBATHAN GOVERNMENT COLLEGE

Dr. Pratap Kumar Sen (Associate Professor) Officer-in-Charge (OIC) Email : senpratap1965@gmail.com

#### For further details contact :

Mr. Thendup Lama (Librarian) Nodal Officer 1 Mobile : +91-73848 78761 Email : thenduplama@gmail.com

Dr. Pranish Bomzan (Assistant Professor) Nodal Officer 2 / Brand Ambassador Mobile : +91-9734980558 Email : tamangpranish11@gmail.com

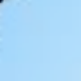

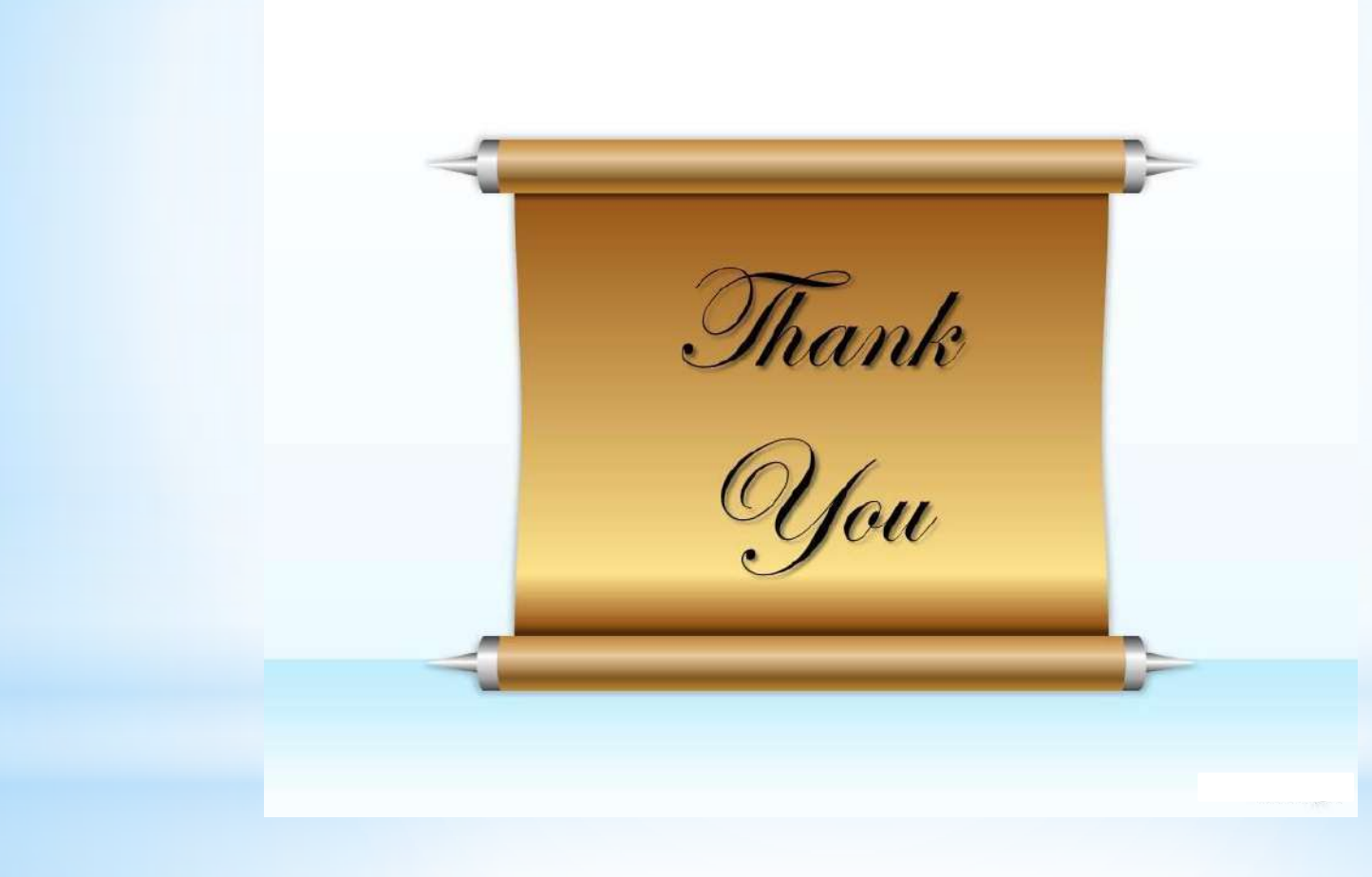